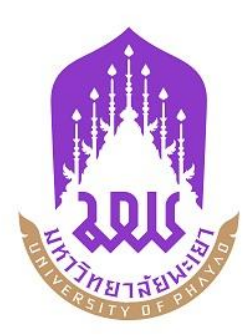

# คู่มือการใช้งาน

# ระบบสารสนเทศ กองการเจ้าหน้าที่

(ระบบขอหนังสือรับรอง , ระบบการลา)

กองการเจ้าหน้าที่

มหาวิทยาลัยพะเยา

# บทนำ

คู่มือการใช้งานระบบสารสนเทศ เล่มนี้เป็นส่วนของการพัฒนาระบบบริหารทรัพยากรบุคคล (HRMIS) ซึ่งเป็น การรวบรวมวิธีการใช้งานระบบในสิทธิ์ของผู้ใช้งานทั่วไป ภายในเนื้อหาจะประกอบด้วยขั้นตอนการใช้งานของเมนูการกรอก ข้อมูลในช่องสำหรับช่องข้อมูล และการใช้งานต่างๆเช่น การพิมพ์แบบฟอร์ม

ในปัจจุบันองค์กรต่าง ๆ ให้ความสำคัญต่อการบริหารทรัพยากรณ์มนุษย์มากขึ้น มีการนำระบบคอมพิวเตอร์ เข้ามาใช้ ในการจัดเก็บข้อมูลเพื่อจัดทำเป็นทะเบียนประวัติของพนักงานรายคน ซึ่งระบบงานสามารถช่วยอำนวยประโยชน์ในการปฏิบัติงาน ของฝ่ายทรัพยากรมนุษย์ ในการประมวลผลข้อมูลประวัติในด้านต่าง ๆ ของพนักงาน ที่มีจำนวนมาก รวมทั้งความถูกต้องและ ปลอดภัยของข้อมูล การเพิ่มความสะดวกรวดเร็วในการให้บริการข้อมูลสำหรับหน่วยงานต่าง ๆ และการให้บริการต่าง ๆ แก่บุคลากร ทั้งนี้ ผู้บังคับบัญชาสามารถดูข้อมูลพนักงานในสังกัดหน่วยงานของตนเอง เมื่อข้อมูลในส่วนต่าง ๆ มีความพร้อม และมี การเชื่อมโยงระหว่างฝ่ายต่าง ๆ อาทิเช่น ข้อมูลประวัติส่วนตัวของพนักงาน ข้อมูลการลา ข้อมูลการฝึกอบรมต่าง ๆ การลาศึกษาต่อข้อมูลสวัสดิการ ข้อมูลเงินเดือนและค่าตอบแทน และ อื่นๆ

ผู้บริหารสามารถสอบถามข้อมูลสารสนเทศตามรูปแบบที่ต้องการได้อย่างยืดหยุ่น สะดวก และรวดเร็ว โดยระบบมีวิธีการ สืบค้น ที่รวดเร็ว เที่ยงตรง และเชื่อถือได้ในการวิเคราะห์ ตัดสินใจ และวางแผนในการบริหารทรัพยากรมนุษย์

|     | ð     |
|-----|-------|
| สาร | របល្ង |

| 1. วัตถุประสงค์และขอบเขต       |                                                                     | 1  |
|--------------------------------|---------------------------------------------------------------------|----|
| 2. การเริ่มต้นการใช้งานระบบ    |                                                                     | 1  |
| 3. วิธีการเข้าสู่ระบบ          |                                                                     | 2  |
| 3.1 ข้อควรระวังการเข้าสู่ระบบ  | J                                                                   | 3  |
| 4. หน้าจอหลักของการใช้งาน      |                                                                     | 3  |
| 4.1 ข้อมูลการติดต่อ/คู่มือ/ออก | ระบบ                                                                | 4  |
| 4.2 เมนู (MENU)                |                                                                     | 4  |
| 4.3 หน้าจอการทำงาน (Works      | pace)                                                               | 5  |
| 5. ขั้นตอนการใช้งาน            |                                                                     | 6  |
| 5.1 ระบบขอหนังสือรับรอง        |                                                                     | 6  |
| 5.1.1 วัตถุประสงค์             |                                                                     | 6  |
| 5.1.2 ข้อมูลการขอหนังสือ       | วรับรอง                                                             | 6  |
| 5.1.3 หนังสือรับรองทั่วไป      |                                                                     | 7  |
| 5.1.4 หนังสือรับรองผ่านสื      | ทธิการกู้ยืมเงินกับธนาคารออมสิน                                     | 10 |
| 5.1.5 หนังสือรับรองผ่านสิ      | ทธิการกู้ยืมเงินเพื่อที่อยู่อาศัยกับธนาคารอาคารสงเคราะห์            | 13 |
| 5.1.6 หนังสือรับรองผ่านสื      | ทธิ โครงการเงินกู้เพื่อเป็นสวัสดิการฯ กับ บมจ.ธนาคารกรุงไทย         | 16 |
| 5.1.7 หนังสือรับรองผ่านสื      | ทธิ โครงการเงินกู้เพื่อเป็นสวัสดิการฯ กับ ธนาคารอิสลามแห่งประเทศไทย | 19 |
| 5.1.8 การขอรับหนังสือรับ       | 1201                                                                | 22 |
| 5.2 ระบบการลา                  |                                                                     | 25 |
| 5.2.1 วัตถุประสงค์             |                                                                     | 25 |
| 5.2.2 ข้อมูลการลา              |                                                                     | 25 |
| 5.2.3 แบบใบลาป่วย ลาค          | ลอดบุตร ลากิจส่วนตัว                                                | 26 |
| 5.2.4 แบบใบลาอุปสมบท           |                                                                     | 29 |
| 5.2.5 แบบใบลาพักผ่อน           |                                                                     | 32 |
| 5.2.6 แบบฟอร์มใบลาไปข          | ว่วยเหลือภริยาที่คลอดบุตร                                           | 35 |
|                                |                                                                     |    |

# สารบัญรูปภาพ

| รูปที่ 1 วิธีเปิด GOOGLE CHROME (WINDOWS 10)                                                                | 1  |
|----------------------------------------------------------------------------------------------------|----|
| รูปที่ 2 การเข้าระบบผ่านเว็บไซต์กองการเจ้าหน้าที่                                                           | 2  |
| รูปที่ 3 หน้าจอสำหรับเข้าระบบ                                                                               | 2  |
| รูปที่ 4 หน้าจอแสดงการเข้าระบบแจ้งข้อผิดพลาดการเข้าระบบ                                                     | 3  |
| รูปที่ 5 หน้าจอหลักของการใช้งาน                                                                             | 3  |
| รูปที่ 6 หน้าจอแสดงเมนูสำหรับการติดต่อ                                                                      | 4  |
| รูปที่ 7 หน้าจอแสดงเมนูสำหรับการติดต่อ                                                                      | 4  |
| รูปที่ 8 หน้าจอแสดงการทำงาน (WORKSPACE)                                                                     | 5  |
| รูปที่ 9 หน้าจอแสดงข้อมูลการขอหนังสือรับรอง                                                                 | 6  |
| รูปที่ 10 แบบฟอร์มคำขอหนังสือรับรองทั่วไป                                                                   | 7  |
| รูปที่ 11หน้าจอการยืนยันข้อมูล คำขอหนังสือรับรองทั่วไป                                                      | 7  |
| รูปที่ 12 หน้าจอแสดงข้อมูลการขอหนังสือรับรองทั่วไป                                                          | 8  |
| รูปที่ 13 แบบขอหนังสือรับรองทั่วไป                                                                          | 9  |
| รูปที่ 14 แบบฟอร์มขอหนังสือรับรองผ่านสิทธิการกู้ยืมเงินกับธนาคารออมสิน                                      | 10 |
| รูปที่ 15 หน้าจอการยืนยันข้อมูล หนังสือรับรองผ่านสิทธิการกู้ยืมเงินกับธนาคารออมสิน                          | 11 |
| รูปที่ 16 หน้าจอแสดงข้อมูลการขอหนังสือรับรองผ่านสิทธิการกู้ยืมเงินกับธนาคารออมสิน                           | 11 |
| รูปที่ 17 แบบขอหนังสือรับรองผ่านสิทธิการกู้ยืมเงินกับธนาคารออมสิน                                           | 12 |
| รูปที่ 18 แบบฟอร์มขอหนังสือรับรองผ่านสิทธิการกู้ยืมเงินเพื่อที่อยู่อาศัยกับธนาคารอาคารสงเคราะห์             | 13 |
| รูปที่ 19 หน้าจอการยืนยันข้อมูล หนังสือรับรองผ่านสิทธิการกู้ยืมเงินเพื่อที่อยู่อาศัยกับธนาคารอาคารสงเคราะห์ | 14 |
| รูปที่ 20 หน้าจอแสดงข้อมูลการหนังสือรับรองผ่านสิทธิการกู้ยืมเงินเพื่อที่อยู่อาศัยกับธนาคารอาคารสงเคราะห์    | 14 |

| รูปที่ 21 แบบขอหนังสือรับรองผ่านสิทธิการกู้ยืมเงินเพื่อที่อยู่อาศัยกับธนาคารอาคารสงเคราะห์                             | 15    |
|----------------------------------------------------------------------------------------------------|-------|
| รูปที่ 22 แบบฟอร์มขอหนังสือรับรองผ่านสิทธิ โครงการเงินกู้เพื่อเป็นสวัสดิการฯ กับ บมจ.ธนาคารกรุงไทย                     | 16    |
| รูปที่ 23 หน้าจอการยืนยันข้อมูล คำขอหนังสือรับรองผ่านสิทธิ โครงการเงินกู้เพื่อเป็นสวัสดิการฯ กับ บมจ.ธนาคารกรุงไทย     | 17    |
| รูปที่ 24 หน้าจอแสดงข้อมูลการขอหนังสือรับรองผ่านสิทธิ โครงการเงินกู้เพื่อเป็นสวัสดิการฯ กับ บมจ.ธนาคารกรุงไทย          | 17    |
| รูปที่ 25 แบบขอหนังสือรับรองผ่านสิทธิ โครงการเงินกู้เพื่อเป็นสวัสดิการฯ กับ บมจ.ธนาคารกรุงไทย                          |       |
| รูปที่ 26 แบบฟอร์มขอหนังสือรับรองผ่านสิทธิ โครงการเงินกู้เพื่อเป็นสวัสดิการฯ กับ ธนาคารอิสลามแห่งประเทศไทย             | 19    |
| รูปที่ 27 หน้าจอการยืนยันข้อมูล ขอหนังสือรับรองผ่านสิทธิ โครงการเงินกู้เพื่อเป็นสวัสดิการฯ กับ ธนาคารอิสลามแห่งประเทศไ | ไทย20 |
| รูปที่ 28 หน้าจอแสดงข้อมูลการขอหนังสือรับรองผ่านสิทธิ โครงการเงินกู้เพื่อเป็นสวัสดิการฯ กับ ธนาคารอิสลามแห่งประเทศไห   | ุกย20 |
| รูปที่ 29 แบบขอหนังสือรับรองผ่านสิทธิ โครงการเงินกู้เพื่อเป็นสวัสดิการฯ กับ ธนาคารอิสลามแห่งประเทศไทย                  | 21    |
| รูปที่ 30 หน้าจอแสดงข้อมูลสถานะการขอหนังสือรับรอง                                                                      | 22    |
| รูปที่ 31 ตัวอย่างการส่งข้อความ (SMS) แจ้งผู้ขอหนังสือรับรอง                                                           | 22    |
| รูปที่ 33 หน้าจอการยืนยันข้อมูล การรับหนังสือรับรอง                                                                    | 23    |
| รูปที่ 34 หน้าจอแสดงข้อมูลสถานะหลังจากการกดรับหนังสือรับรอง                                                            | 24    |
| รูปที่ 35 หน้าจอแสดงข้อมูลรายการข้อมูลการลา                                                                            | 25    |
| รูปที่ 36 แบบฟอร์มขอลาป่วย ลาคลอดบุตร ลากิจส่วนตัว                                                                     | 26    |
| รูปที่ 37 หน้าจอการยืนยันข้อมูล ขอลาป่วย ลาคลอดบุตร ลากิจส่วนตัว                                                       | 27    |
| รูปที่ 38 หน้าจอแสดงข้อมูลสถานะขอลาป่วย ลาคลอดบุตร ลากิจส่วนตัว                                                        | 27    |
| รูปที่ 39 แบบใบลาป่วย ลาคลอดบุตร ลากิจส่วนตัว                                                                          | 28    |
| รูปที่ 40 แบบฟอร์มขอลาป่วย ลาคลอดบุตร ลากิจส่วนตัว                                                                     | 29    |
| รูปที่ 41 หน้าจอการยืนยันข้อมูล คำขอหนังสือรับรองทั่วไป                                                                | 30    |
| รูปที่ 42 หน้าจอแสดงข้อมูลสถานะขอลาป่วย ลาคลอดบุตร ลากิจส่วนตัว                                                        | 30    |
| รูปที่ 42 แบบใบลาไปช่วยเหลือภริยาที่คลอดบุตร                                                                           | 31    |

| รูปที่ 44 แบบฟอร์มขอลาป่วย ลาคลอดบุตร ลากิจส่วนตัว              | 32 |
|-----------------------------------------------------------------|----|
| รูปที่ 45 หน้าจอการยืนยันข้อมูลการลาพักผ่อน                     | 33 |
| รูปที่ 46 หน้าจอแสดงข้อมูลสถานะขอลาป่วย ลาคลอดบุตร ลากิจส่วนตัว | 33 |
| รูปที่ 47 แบบใบลาพักผ่อน                                        | 34 |
| รูปที่ 48 แบบฟอร์มใบลาไปช่วยเหลือภริยาที่คลอดบุตร               | 35 |
| รูปที่ 49 หน้าจอการยืนยันข้อมูล คำขอหนังสือรับรองทั่วไป         | 35 |
| รูปที่ 50 หน้าจอแสดงข้อมูลสถานะขอลาป่วย ลาคลอดบุตร ลากิจส่วนตัว | 36 |
| รูปที่ 51 แบบฟอร์มใบลาไปช่วยเหลือภริยาที่คลอดบุตร               | 37 |

# 1. วัตถุประสงค์และขอบเขต

คู่มือการใช้งานระบบสารสนเทศ จัดทำขึ้นเพื่อแนะนำการใช้งานให้แก่ผู้ใช้งานทั่วไปในการขอหนังสือรับรอง และระบบการลา เพื่อการสื่อสารให้มีความเข้าใจ และสามารถใช้งานระบบได้อย่างถูกต้องและรวดเร็ว พร้อมทั้งเรียนรู้และสามารถ แก้ไขปัญหาเบื้องต้น เพื่อไม่ให้การทำงานในระบบหยุดชะงัก ก่อนที่จะติดต่อให้ผู้มีหน้าที่รับผิดชอบระบบโดยตรงมาแก้ไขเพื่อลด ขั้นตอนการประสานงาน คู่มือการใช้งานเล่มนี้จะอธิบายขั้นตอนการทำงาน รวมทั้งได้อธิบายรายละเอียดต่างๆ ที่เกี่ยวข้องกับระบบ เพื่อให้ผู้ใช้งานระบบนำมาใช้งานได้อย่างมีประสิทธิภาพมากยิ่งขึ้น

> Google Chrome

จากนั้นระบบจะแสดงหน้าจอสำหรับ Log On

# 2. การเริ่มต้นการใช้งานระบบ

การ Login เข้าสู่ระบบให้คลิกดับเบิลคลิกที่ Icon เข้าระบบไปที่ Start > Google Chrome

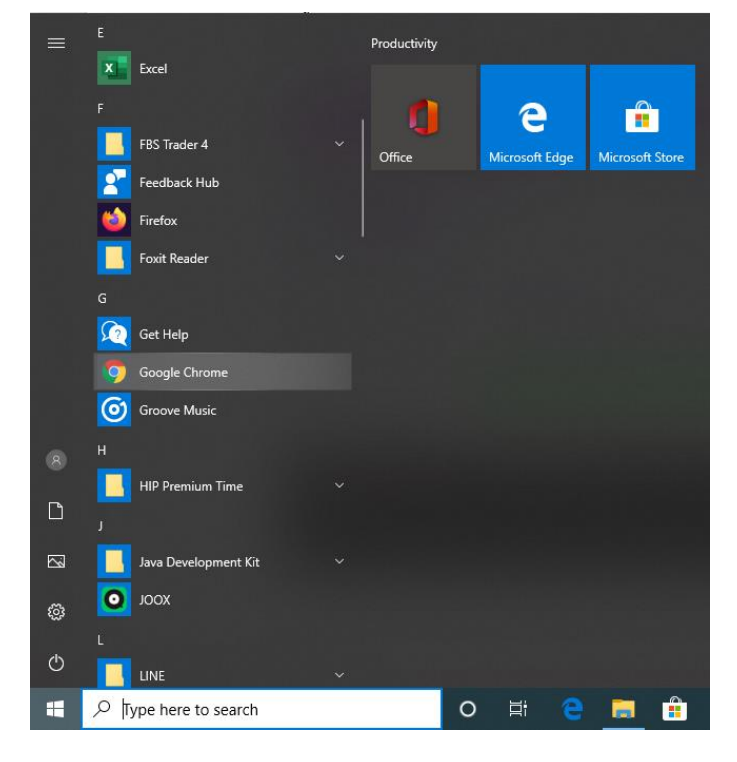

รูปที่ 1 วิธีเปิด Google Chrome (Windows 10)

ในส่วนนี้เป็นการตรวจสอบรหัสผู้ใช้และรหัสผ่านก่อนเข้าระบบงาน โดยระบบจะตรวจสอบว่าผู้ใช้นี้มีสิทธิ์ในการใช้งาน หรือไม่ เพื่อป้องกันสิทธิ์การเข้าถึงข้อมูล

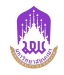

# 3. วิธีการเข้าสู่ระบบ

สำหรับการเข้าสู่ระบบมี 2 วิธี ดังนี้

**วิธีที่ 1** พิมพ์ URL ของระบบ ที่ Address http://app.personnel.up.ac.th/salaryup/ หรือ

| app.personnel.up.ac.th/SalaryUP |
|---------------------------------|
|---------------------------------|

**วิธีที่ 2** เข้าผ่านเว็บกองการเจ้าหน้าที่ http://www.personnel.up.ac.th/ -> แบบฟอร์มออนไลน์ E-Form

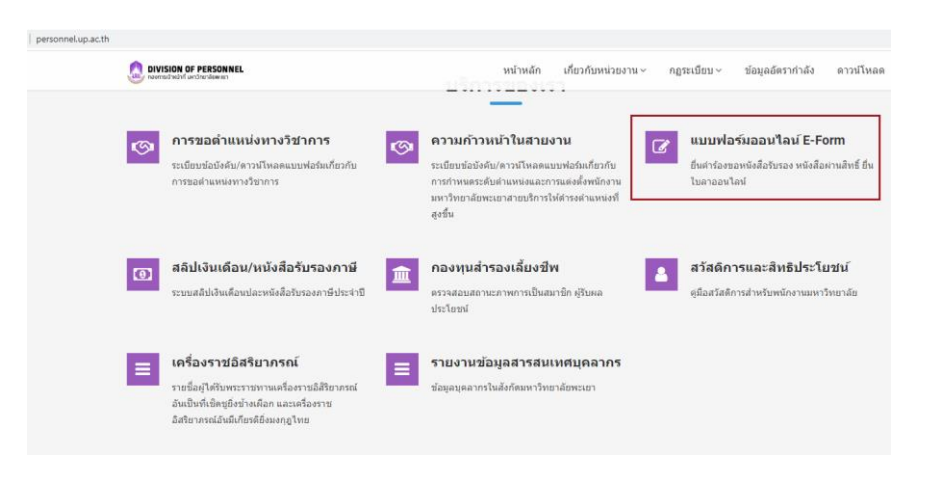

รูปที่ 2 การเข้าระบบผ่านเว็บไซต์กองการเจ้าหน้าที่

เข้าสู่หน้าจอการ Log in เข้าสู่ระบบ

| •                       | นั้นผู้ใช้                                                                        | ۵.       |
|-------------------------|-----------------------------------------------------------------------------------|----------|
| <b>• • •</b>            | รนัสผ่าน / Password                                                               |          |
|                         | รพัสผ่าน                                                                          | <b>A</b> |
|                         | 🔲 แสดงรมัสผ่าน                                                                    |          |
|                         | 80 50 68 2 superior                                                               |          |
|                         | ເຫັງຂະນນ                                                                          |          |
|                         | -<br>** พบปัญหาไม่สามารถเข้าใช้งานระบบได้ กรุณาติดต่อ กองการเจ้าหน้าที่ โทร. 1040 |          |
| EE CONST                |                                                                                   |          |
| 2 - The second start as |                                                                                   |          |
| C TEINE A               |                                                                                   |          |
| <i>โรงที่ย</i> าสัยหาร  |                                                                                   |          |

รูปที่ 3 หน้าจอสำหรับเข้าระบบ

ระบุ รหัสผู้ใช้ ที่ช่อง User name จากนั้นกด Tab หรืออาจใช้เมาส์มาที่ช่องรหัสผ่าน

ระบุ รหัสผ่าน ที่ช่อง Password จากนั้นกด Tab หรืออาจใช้เมาส์มาที่ช่องตัวเลข

ระบุ ตัวเลข 6 หลัก (CAPTCHA) จากนั้นกด Tab หรือ Enter หรือใช้เมาส์เลื่อนมาที่ปุ่ม เข้าระบบ

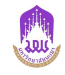

# 3.1 ข้อควรระวังการเข้าสู่ระบบ

ในกรณีที่มีการป้อน ชื่อผู้ใช้ หรือ รหัสไม่ถูกต้อง ระบบจะขึ้นข้อความเตือนว่า "Username หรือ Password ไม่ถูกต้อง" ดังรูป

|                                    | ชื่อผู้ใช้งาน / Username                                                     |   |
|------------------------------------|------------------------------------------------------------------------------|---|
| •                                  | nopparat.ph                                                                  | 4 |
| <b>• • •</b>                       | รพัสผ่าน / Password                                                          |   |
| ( <u>+</u> ± <u>†</u> ± <u>+</u> ) | รพัสผ่าน                                                                     | 6 |
|                                    | ິດ° 35 ະດີ ~<br>Usemane ເທື່ອ Password ໃນຊາດທີ່ລະ<br>ເນົ້າກະນານ              |   |
|                                    | ** พบปัญหาไม่สามารถเข้าไข้งานระบบได้ กรุณาติดต่อ กองการเจ้าหน้าที่ โทร. 1040 |   |

รูปที่ 4 หน้าจอแสดงการเข้าระบบแจ้งข้อผิดพลาดการเข้าระบบ

ถ้าหากผู้ใช้งานป้อนรหัสผิดเกินกว่า 3 ครั้ง ระบบจะทำการหยุดการใช้งานผู้ใช้ที่ระบุทันทีและทำการล็อคผู้ใช้ เป็นเวลา 30 นาที ทั้งนี้รวมถึงระบบอื่นที่เชื่อมข้อมูลกับ Active Directory (AD) ด้วย

| 4. หน้าจอหลักของการ | ใช้งาน                            |                                   |                                         |                                  | ข้อมูลการติดต่อ/คู่มือ/                                        |
|---------------------|-----------------------------------|-----------------------------------|-----------------------------------------|----------------------------------|----------------------------------------------------------------|
|                     |                                   |                                   |                                         |                                  | ออกระบบ                                                        |
|                     |                                   |                                   |                                         |                                  |                                                                |
|                     |                                   |                                   | ติดต่อประสานงานเจ้าหน้าที่<br>1040-1044 | 6ิคต่อผู้อำนวยการกอง<br>1009     | <ul> <li>2 ผู้มหาไข้งานระบบ</li> <li>คูมือการใช้งาน</li> </ul> |
|                     |                                   |                                   |                                         | @ ધાંહ                           | งานครั้งล่าสุดเมือ 25/2/2563 14:03:02 +0 ออกจากระบบ            |
|                     | <mark>ยินดีด้อนรับ</mark> นพรัดน์ | พระดวงงาม                         |                                         |                                  |                                                                |
| 🌲 นพรัตน์ พระดวงงาม |                                   | เลขดำแหน่ง                        |                                         | วันที่บรรจุ<br>10/01/2556        |                                                                |
| 🗐 หนังสือรับรอง     |                                   | ดำแหน่ง<br>นักวิชาการคอมพิวเตอร์  |                                         | สถานะการปฏิบัติงาน<br>ปฏิบัติงาน |                                                                |
| 🗐 การลา             | •                                 | สายงาน<br>บริการ                  |                                         | วันเดือนปีเกิด                   | หน้าจอการทำงาน                                                 |
| WaWn                |                                   | คณะ/หน่วยงาน<br>กองการเจ้าหน้าที่ |                                         | เลขที่บัตรประชาชน                | (Workspace)                                                    |
|                     |                                   | วันที่เข้าทำงาน<br>10/01/2556     |                                         |                                  | (                                                              |
| เมนู (Me            | enu)                              |                                   |                                         |                                  |                                                                |
|                     | <br>รูปที่ 5                      | หน้าจอหลักข                       | องการใช้งาน                             |                                  |                                                                |

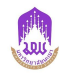

ในส่วนของเมนูหลัก เมื่อผู้ใช้งานใส่รหัสผ่านถูกต้องจะปรากฏเมนูหลักตามสิทธิ์ของผู้ใช้งาน ซึ่งสามารถคลิกที่ชื่อ ระบบงานเพื่อเข้าสู่โปรแกรมการทำงานที่ต้องการได้ โดยเมนูหลักจะประกอบด้วยส่วนต่าง ๆ ที่สำคัญ ดังนี้

**ส่วนที่ 1** ข้อมูลการติดต่อ/คู่มือ/ออกระบบ

ส่วนที่ 2 เมนู (Menu)

ส่วนที่ 3 หน้าจอการทำงาน (Workspace)

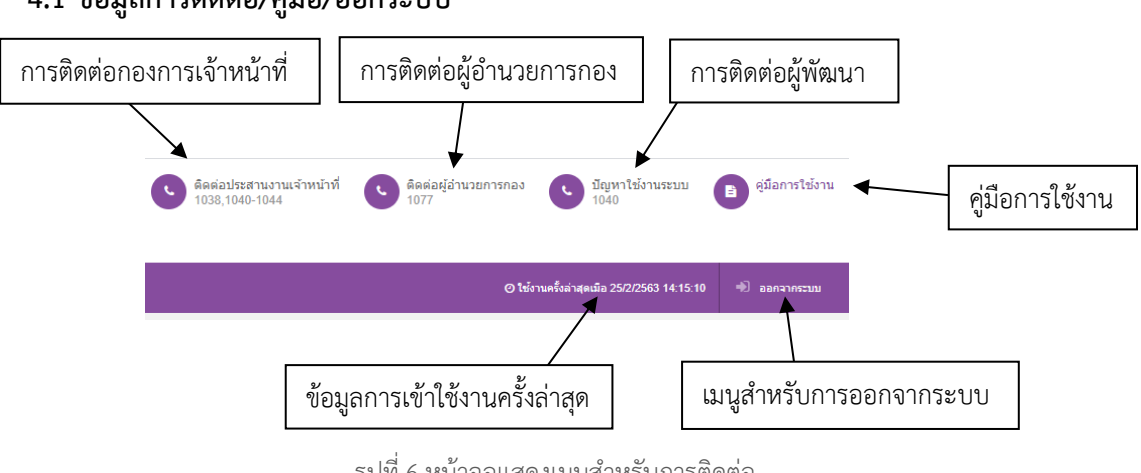

# 4.1 ข้อมูลการติดต่อ/คู่มือ/ออกระบบ

รูปที่ 6 หน้าจอแสดงเมนูสำหรับการติดต่อ

# 4.2 เมนู (MENU)

เมนูการใช้งานระบบเป็นส่วนที่ชื่อเมนูการใช้งานทั้งหมดโดยแยกออกเป็นหมวดรายการต่าง ๆ ในลักษณะ Explore Menu โดยผู้ใช้งานที่จะมีสิทธิ์เข้าถึงเมนูต่าง ๆ ไม่เหมือนกันขึ้นอยู่กับการได้รับสิทธิ์การใช้งานของผู้ใช้งานแต่ละคนที่ถูกกำหนดไว้ ตามกลุ่มผู้ใช้ การเลือกเมนูทำได้โดยการใช้ เมาส์ ชี้ไปยังเมนูที่ต้องการ แล้วคลิกปุ่มซ้าย 1 ครั้งที่ชื่อเมนูที่ต้องการ ระบบจะ แสดงผลเมนูการทำงานในส่วน "หน้าจอการทำงาน (Workspace)" ที่จะกล่าวถึงในส่วนถัดไป

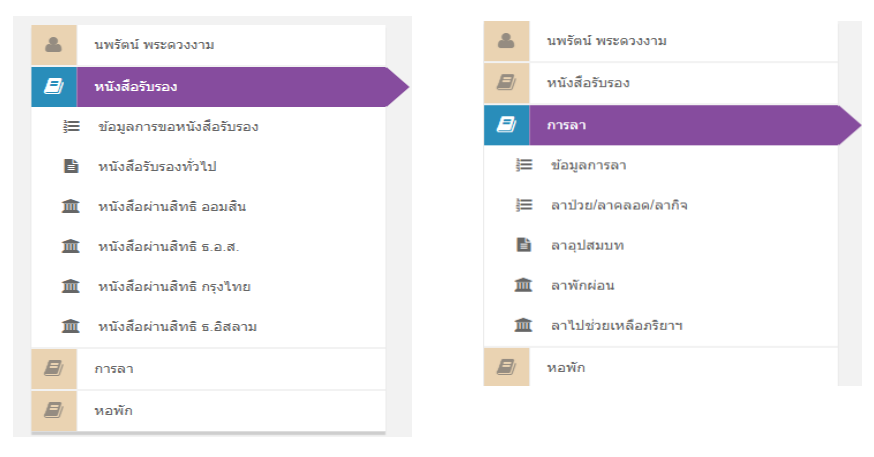

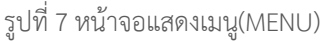

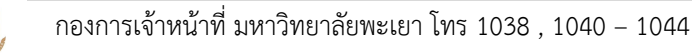

# 4.3 หน้าจอการทำงาน (Workspace)

เป็นส่วนที่ใช้แสดงโปรแกรมต่างๆที่เลือกใช้งานผ่านเมนูด้านซ้ายมือเมื่อได้ทำการเลือกโปรแกรมเมนูแล้วจะมีจอการใช้ งานแสดงในพื้นที่ส่วนนี้รวมถึงการค้นหาข้อมูลและแสดงผลรายงาน

|   | NHTTHETATENET       | 🖋 ข้อมูลการลา |                     |              |            |            |                   |        |            |
|---|---------------------|---------------|---------------------|--------------|------------|------------|-------------------|--------|------------|
| 6 | นพรัดน์ พระดวงงาม   | ปังบประมาณ    | ทั้งหมด             |              | *          | จากวันที   |                   |        | <b>m</b>   |
|   | หนังสือรับรอง       |               | ค้มหาจาก สถานะ      |              |            |            | ค้มหาจาก วันที่ลา |        |            |
| l | การลา               | เลขที่คำขอ    |                     |              |            | ถึงวันที่  |                   |        | <b>#</b>   |
|   | ข้อมูลการลา         | การอา         | ค้นหาจาก เลขที่คำขอ |              | _          |            | ค้นหาจาก วันที่ลา |        |            |
|   | ลาป่วย/ลาคลอด/ลากิจ |               | ค้มหาจาก ประเภทการก | รลา          | -          |            |                   |        |            |
| ì | ลาอุปสมบท           |               |                     |              |            |            |                   | Q ตับห | າ 🥒 ຍາເລີກ |
| t | ลาพักผ่อน           | Show 10 V     | entries             |              |            |            |                   |        |            |
| I | ลาไปช่วยเหลือภริยาฯ | ปังบประมาณ    | เลขที่คำขอ          | ประเภทการลา  | เริ่มดัน   | สั้นสุด    | การอนุมัติ        | เหตุผล |            |
|   | หอพัก               | 2563          | 63020031016         | ลากิจส่วนดัว | 25/11/2562 | 25/11/2562 | Ø                 |        | 8          |
|   |                     | 2563          | 6302002302          | ลาป่วย       | 15/10/2562 | 15/10/2562 | Ø                 |        | 8          |
|   |                     | 2562          | 6202001521          | ลาพักผ่อน    | 30/09/2562 | 30/09/2562 | œ.                |        | 8          |
|   |                     | 2562          | 62020021101         | ลาป่วย       | 12/09/2562 | 12/09/2562 | ¥                 |        | 8          |
|   |                     | 2562          | 6202003501          | ลากิจส่วนตัว | 13/08/2562 | 14/08/2562 | 8                 |        |            |
|   |                     | 2562          | 6202002935          | ลาป่วย       | 02/08/2562 | 02/08/2562 | 8                 |        | B          |
|   |                     | 2562          | 6202001272          | ลาพักผ่อน    | 27/06/2562 | 28/06/2562 | 2                 |        | Ð          |

รูปที่ 8 หน้าจอแสดงการทำงาน (Workspace)

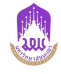

# 5. ขั้นตอนการใช้งาน

# 5.1 ระบบขอหนังสือรับรอง

# 5.1.1 วัตถุประสงค์

เพื่อบันทึกการขอหนังสือรับรอง รวมถึงรายละเอียดต่าง ๆ ที่เกี่ยวข้องได้แก่

- 🔹 ข้อมูลการขอหนังสือรับรอง
- 💠 หนังสือรับรองทั่วไป
- 🛠 หนังสือรับรองผ่านสิทธิการกู้ยืมเงินกับธนาคารออมสิน
- 🛠 หนังสือรับรองผ่านสิทธิการกู้ยืมเงินเพื่อที่อยู่อาศัยกับธนาคารอาคารสงเคราะห์
- 🛠 หนังสือรับรองผ่านสิทธิ โครงการเงินกู้เพื่อเป็นสวัสดิการฯ กับ บมจ.ธนาคารกรุงไทย
- หนังสือรับรองผ่านสิทธิ โครงการเงินกู้เพื่อเป็นสวัสดิการฯ กับ ธนาคารอิสลามแห่งประเทศไทย

# 5.1.2 ข้อมูลการขอหนังสือรับรอง

เป็นหน้าสำหรับการแสดงข้อมูลการขอหนังสือรับรองทำการพิมพ์แบบคำขอหนังสือเพื่อส่งให้ กองการ เจ้าหน้าที่จัดทำหนังสือรับรองตามข้อมูลที่ผู้ขอแจ้งความจำนงไว้ และสำหรับการค้นหาหนังสือรับรองที่ทำการขอไว้

| <u> </u>               | 🖋 รายการขอหนังสือรับรอง |                                                            |                            |                             |            |          |
|------------------------|-------------------------|------------------------------------------------------------|----------------------------|-----------------------------|------------|----------|
| IVERSITY OF PHAYAO     |                         |                                                            |                            |                             |            |          |
| ลน์ พระดวงงาม          | ปีขอ                    | ทั้งหมด                                                    |                            | ทั้งหมด                     |            | *        |
| มือรับรอง              |                         | ค้นหาจาก สถานะ                                             |                            | ค้นหาจาก สถานะ              |            |          |
| ลการขอหนังสือรับรอง    | เลขที่คำขอ              |                                                            | วันที่ขอจาก                |                             |            | <b>#</b> |
| สือรับรองทั่วไป        |                         | ค้นหาจาก เลขที่ศำขอ                                        |                            | ค้นหาจาก วันที่ขอ           |            |          |
| สือผ่านสิทธิ ออมสิน    | หนังสือที่ขอ            | ทั้งหมด                                                    | • วันที่ขอถึง              |                             |            | <b>#</b> |
|                        |                         | ดันหาจาก เรื่อง                                            |                            | ดันหาจาก วันที่ขอ           |            |          |
| สอผานสทธ ธ.อ.ส.        |                         |                                                            |                            |                             | Q ดับหา    | 🥭 ยกเลิ  |
| สือผ่านสิทธิ กรุงไทย   | Show 10 V               | entries                                                    |                            |                             |            |          |
| สื่อผ่านสิทธิ ธ.อิสลาม | เลขที่ศาร               | ขอ หนังสือรับรองที่ขอ                                      |                            | สถานะ                       | วันที่ขอ   |          |
| n                      | 6105030                 | 10527 ขอหนังสือรับรองทั่วไป                                |                            | ผู้ขอรับเอกสาร/จัดส่งเอกสาร | 23/05/256  | 1        |
| n                      | หนังสือที่ขอ            |                                                            | רערת                       | จำนวน                       |            |          |
|                        | หนังสือรับรองเงิง       | แด้อน                                                      | ภาษาไทย                    | 2                           |            |          |
|                        | 6105030                 | 10500 ขอหนังสือรับรองทั่วไป                                |                            | ผู้ขอรับเอกสาร/จัดส่งเอกสาร | 17/05/256  | 1        |
|                        | 6105030                 | 10277 ขอหนังสือรับรองทั่วไป                                |                            | ผู้ขอรับเอกสาร/จัดส่งเอกสาร | 21/03/256  | 1        |
|                        | 6005030                 | 40147 หนังสือรับรองผ่านสิทธิ โครงการเงินกู้เพื่อเป็นสวัสดิ | การฯ กับ บมจ.ธนาคารกรุงไทย | ผู้ขอรับเอกสาร/จัดส่งเอกสาร | 20/11/2560 | >        |
|                        | 6005030                 | 11056 ขอหนังสือรับรองทั่วไป                                |                            | ผู้ขอรับเอกสาร/จัดส่งเอกสาร | 20/11/2560 | >        |
|                        | 6005030                 | 10972 ขอหนังสือรับรองทั่วไป                                |                            | ผู้ขอรับเอกสาร/จัดส่งเอกสาร | 27/10/256  | D        |
|                        | 5905030                 | 10016 ขอหนังสือรับรองทั่วไป                                |                            | ผู้ขอรับเอกสาร/จัดส่งเอกสาร | 06/12/255  | 9        |
|                        | Showing 1 to 7 of 7 er  | Itries                                                     |                            | First Prev                  | ious 1 N   | ext La   |

รูปที่ 9 หน้าจอแสดงข้อมูลการขอหนังสือรับรอง

# 5.1.3 หนังสือรับรองทั่วไป

เมนูนี้จะเป็นแบบขอหนังสือรับรองทั่วไป ประกอบด้วย หนังสือรับรองปฏิบัติงาน,หนังสือรับรองเงินเดือน, หนังสือรับรอง อื่นๆ,หนังสือรับรองเกี่ยวกับคดีทางกฎหมาย โดยให้ผู้ขอเลือกหนังสือรับรองที่ต้องการโดยระบุข้อมูลในแบบฟอร์ม ให้ครบถ้วนและถูกต้อง

|   |                                    | <ul> <li>ขอหนังสือรับรอง</li> </ul>                                                                                 |                             |                                                                          |           |                      |                         |                         |  |
|---|------------------------------------|----------------------------------------------------------------------------------------------------|-----------------------------|--------------------------------------------------------------------------|-----------|----------------------|-------------------------|-------------------------|--|
| * | นพรัตน์ พระดวงงาม<br>หนังสือรับรอง | กรณีขอจบับภาษาอังกฤษ                                                                                                |                             | กรุณาระบุคำนำหน้าขึ้อ ชื่อ สกุล ภาษาอังกฤษ ในกรณีต่องการของมันภาษาอังกฤษ |           |                      |                         |                         |  |
|   | การลา                              | 🗹 หนังสือรับรองปฏิบัติงาน                                                                                           | 🗹 ภาษาไทย 🛛 = 🔳 +           |                                                                          |           | 🗆 ภาษาอังกฤษ 🗕 🕇 +   |                         |                         |  |
|   | หอพัก                              | 🔲 หนังสือรับรองเงินเดือน                                                                                            |                             | 🗐 ภาษาไทย                                                                | -         | ) +                  | 🗌 ภาษาอังกฤษ            | +                       |  |
|   |                                    | 🔲 หนังสือรับรอง อื่นๆ                                                                                               |                             | เลือกหนังสือรับรอง<br>🔲 ภาษาไทย                                          | -         | કચ્પ<br>+            | 🔲 ภาษาอังกฤษ            | +                       |  |
|   |                                    | 🔲 หนังสือรับรองเกี่ยวกับคดีทางก                                                                                     | ฎหมาย                       | 🔲 ภาษาไทย                                                                | -         | +                    | 🔲 ภาษาอังกฤษ            | +                       |  |
|   |                                    | วัตถุประสงค์การขอ                                                                                                   | ป็นๆ                        |                                                                          | •         | કથ્પ                 | ทดสอบ                   |                         |  |
|   |                                    | เบอร์โทรศัพท์ที่ติดต่อสะดวก                                                                                         |                             | 0856699203                                                               |           |                      |                         |                         |  |
|   |                                    | ประสงคัมอริบทเงิงสือรับรอง                                                                                          |                             |                                                                          |           |                      |                         |                         |  |
|   |                                    | ช้าพเจ้าขอให้คำรับรองว่า ข้อความ<br>มหาวิทยาลัยพะเยาพิจารณาดำเนินก                                                  | มที่ข้าพเจ้า<br>ารตามที่เห็ | ระบุไว้ข้างต้นเป็นความจริงทุกประการ หาก<br>แสมควร                        | າປຣາກฏໃนກ | ายหลังว่ามีข้อความไม | ม่ถูกต้องตรงตามความเป็า | นจริง ข้าพเจ้ายินยอมให้ |  |
|   |                                    | ยู้ชองะต้องทำการพิมพ์เอกสารสารสอ แล้วทำการลงลายเมื่อชื่อ และนำส่งกองการเจ้าหน้าที่ เพื่อจัดทำหนังสือ<br>จับรองต่อไป |                             |                                                                          |           |                      |                         |                         |  |
|   |                                    |                                                                                                    |                             |                                                                          |           |                      |                         |                         |  |

รูปที่ 10 แบบฟอร์มคำขอหนังสือรับรองทั่วไป

หลังกรอกข้อมูลตามแบบฟอร์มเรียบร้อยแล้ว ด้านล่างจะมีข้อความสีแดงปรากฏอยู่เพื่อเป็นข้อตกลงและรับรองว่าข้อมูล ที่ทำการกรอกไปนั้นเป็นความจริง ให้ผู้ขอทำการเลือกเพื่อยืนยันข้อมูลข้างต้น และกดปุ่มบันทึกข้อมูลเพื่อทำการส่งคำขอไปยัง เจ้าหน้าที่เมื่อกดบันทึกข้อมูลจะมีข้อความแจ้งเพื่อยืนยันว่าต้องการส่งแบบคำขอ เนื่องจากหลังจาการยืนยันข้อมูลผู้ใช้จะ ไม่สามารถแก้ไขข้อมูลใดๆได้อีก

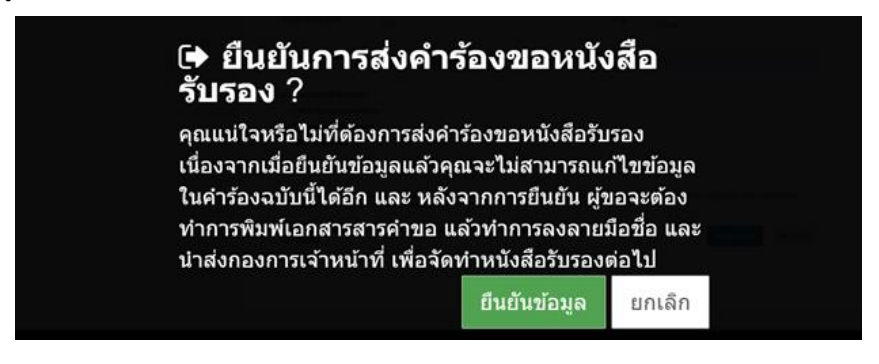

รูปที่ 11หน้าจอการยืนยันข้อมูล คำขอหนังสือรับรองทั่วไป

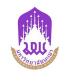

หลังจากการยืนยันข้อมูลเรียบร้อย ให้เลือกเมนู ข้อมูลการขอหนังสือรับรอง เพื่อทำการพิมพ์เอกสารแบบคำขอเพื่อ ลงลายมือชื่อและนำส่งกองการเจ้าหน้าที่เพื่อทำการจัดทำหนังสือรับรองต่อไป โดยให้ กดปุ่ม 📄 เพื่อพิมพ์เอกสาร

| ปีขอ             | ทั้งหมด                                                  | - สถานะ                      | ทั้งหมด                     | -                |
|------------------|----------------------------------------------------------|------------------------------|-----------------------------|------------------|
|                  | ค้นหาจาก สถานะ                                           |                              | ค้นหาจาก สถานะ              |                  |
| เลขที่คำขอ       |                                                          | วันที่ขอจาก                  |                             | <b>#</b>         |
|                  | ค้นหาจาก เลขที่คำขอ                                      |                              | ค้นหาจาก วันที่ขอ           |                  |
| หนังสือที่ขอ     | ทั้งหมด                                                  | ⊸ วันที่ขอถึง                |                             | <b>#</b>         |
|                  | ค้นหาจาก เรื่อง                                          |                              | ค้นหาจาก วันที่ขอ           |                  |
|                  |                                                          |                              |                             | Q คัมหา 🥒 ยกเลิก |
| Show 10 v        | entries                                                  |                              |                             |                  |
| เลขที่คำ         | ขอ หนังสือรับรองที่ขอ                                    |                              | สถานะ                       | วันที่ขอ         |
| <b>a</b> 6305030 | 10157 ขอหนังสือรับรองทั่วไป                              |                              | ยื่นแบบฟอร์ม                | 25/02/2563       |
| หนังสือที่ขอ     |                                                          | ภาษา                         |                             | จำนวน            |
| หนังสือรับรองก   | ารปฏิบัติงาน                                             | ภาษาไทย                      | J                           | 1                |
| 6105030          | 10527 ขอหนังสือรับรองทั่วไป                              |                              | ผู้ขอรับเอกสาร/จัดส่งเอกสาร | 23/05/2561       |
| 6105030          | 10500 ขอหนังสือรับรองทั่วไป                              |                              | ผู้ขอรับเอกสาร/จัดส่งเอกสาร | 17/05/2561       |
| 6105030          | 10277 ขอหนังสือรับรองทั่วไป                              |                              | ผู้ขอรับเอกสาร/จัดส่งเอกสาร | 21/03/2561       |
| 6005030          | 40147 หนังสือรับรองผ่านสิทธิ โครงการเงินกู้เพื่อเป็นสวัส | ดีการฯ กับ บมจ.ธนาคารกรุงไทย | ผู้ขอรับเอกสาร/จัดส่งเอกสาร | 20/11/2560       |
| 6005030          | 11056 ขอหนังสือรับรองทั่วไป                              |                              | ผู้ขอรับเอกสาร/จัดส่งเอกสาร | 20/11/2560       |
| 6005030          | 10972 ขอหนังสือรับรองทั่วไป                              |                              | ผู้ขอรับเอกสาร/จัดส่งเอกสาร | 27/10/2560       |
|                  |                                                          |                              | เพื่อสัญเวลสอะได้อสัญเวลสอะ | 06/12/2550       |

รูปที่ 12 หน้าจอแสดงข้อมูลการขอหนังสือรับรองทั่วไป

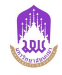

ขึ้มสอนการของนัสโอรับรอง 1.กรอกข้อมูลในแบบฟอร์มทองนัสโอรับรองไดยละเอียด 2ชั้นคำหอที่งานแบบเป็นเสือนๆ กองการเจ้าหน้าที่ / ไหร 1044 3.ศิลฟอรับหน้าสึงวับรองได้กายใน 3 วัน ฟอัสโนค์หอ (ออกจะเวลาก่าการ)

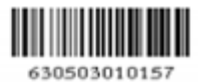

na 05 - 03 - 01

แบบขอหนังสือรับรอง

เขียนที่ มหาวิทยาลัยพะเยา วันที่....25. เดือน..ญมภาพันธิ์..พ.ศ....2563....

เรียน อธิการบดีมหาวิทยาลัยพะเยา ด้วยข้าพเจ้า นาย นพรัตน์ พระดวงงาม (กรณีขอฉบับภาษาอังกฤษ)... 🛛 พนักงานมหาวิทยาลัย ตำแหน่ง...นักวิชาการคอมพิวเตอร์.. 🗌 พนักงานราชการ ตำแหน่ง..... . บาท เงินประจำตำแหน่ง 🛛 วิชาการ 🗌 บริหาร ระบ...... ได้รับเงินเดือน.... ..... 11020 รายได้อื่น ๆ(ระบุ)......ศังกัด กอง /ศูนย์ /สาขาวิชา..งานสารสนเทศบุคลากร มีความประสงค์ขอหนังสือรับรอง (ขอได้รายการละ ไม่เกิน 2 ฉบับ) 🔲 หนังสือรับรองเงินเดือน 🗌 หนังสือรับรอง (ซ.พ.ค./ซ.พ.ส./ทุนการศึกษา/รับรองการผ่านงาน กรณีลาออก/ความประพฤติ/อื่น ๆ ระบู..... 🗌 ภาษาไทย จำนวน......ฉบับ 🔲 ภาษาอังกฤษ จำนวน......ฉบับ วัตถุประสงค์ในการขอเพื่อ ทุดสอบ..... จึงเรียนมาเพื่อโปรดพิจารณาให้ความอนุเคราะห์ จะเป็นพระคุณยิ่ง ..... (ผู้ยื่นคำขอ) ลงชื่อ..... ( นาย นพรัตน์ พระดวงงาม ) 25 กุมภาพันธ์ 2563 เวลา 16:21 เบอร์โทรศัพท์ที่ติดต่อสะดวก....0856699203 วิธีขอรับหนังสือรับรอง 🛛 จัดส่งที่หน่วยงานต้นสังกัด 🗵 ประสงค์มารับด้วยตนเอง ส่งทางไปรษณีย์ ระบุที่อยู่..... อธิการบดี หรือผู้ที่อธิการบดีมอบหมาย กองการเจ้าหน้าที่ ลงนามแล้ว
 อื่นๆ..... เรียน อธิการบดี เพื่อโปรดลงนามในหนังสือรับรอง ( ( วันที่ ...../ ....../ วันที่ ...../ ...../ ...../ ...../

รูปที่ 13 แบบขอหนังสือรับรองทั่วไป

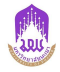

# 5.1.4 หนังสือรับรองผ่านสิทธิการกู้ยืมเงินกับธนาคารออมสิน

เมนูนี้จะเป็นแบบขอหนังสือรับรองผ่านสิทธิการกู้ยืมเงินกับธนาคารออมสิน โดยให้ผู้ขอกรอกข้อมูลใน แบบฟอร์มให้ครบถ้วนและถูกต้อง

| รายได้สุทธิเดือนละ                                                |                                                                                                    |                                           |
|-------------------------------------------------------------------|----------------------------------------------------------------------------------------------------|-------------------------------------------|
|                                                                   | 10000                                                                                                   |                                           |
|                                                                   | รายได้สุทธิเดือนลาสุด                                                                                   |                                           |
| ผู้ค้ำคนที่ 1                                                     |                                                                                                    |                                           |
| นายมานพ ปันทิยะ กองการ                                            | เจ้าหน้าที่                                                                                             | <b>.</b>                                  |
|                                                                   |                                                                                                    |                                           |
| ผู้ค้ำคนที่ 2                                                     |                                                                                                    |                                           |
| เลือกผ้ศ้ำคนที่ 2                                                 |                                                                                                    | •                                         |
|                                                                   |                                                                                                    |                                           |
|                                                                   |                                                                                                    |                                           |
| เบอร์โทรศัพท์ที่ติดต่อสะดวก                                       | 0856699203                                                                                              |                                           |
|                                                                   |                                                                                                    |                                           |
| ประสงค์ขอรับหนังสือรับรอง                                         |                                                                                                    |                                           |
| <ul> <li>จัดสงทีหน่วยงานต้นสังกัด</li> </ul>                      |                                                                                                    |                                           |
| ⊛บระสงคมารบดวยดนเอง<br>©ส่งทางไปรษณีย์                            |                                                                                                    |                                           |
| ระบที่อย่                                                         |                                                                                                    |                                           |
| 3-4104                                                            |                                                                                                    |                                           |
| ข้าพเจ้าขอให้ศำรับรองว่า ข้อควา<br>มหาวิทยาลัยพะเยาพิจารณาดำเนินก | มที่ข้าพเจ้าระบุไว้ข้างต้นเป็นความจริงทุกประการ หากปรากฏในภายหลังว่ามีข้อความไม่ถุ<br>ารตามที่เห็นสมควร | กต้องตรงตามความเป็นจริง ข้าพเจ้ายินยอมให้ |
| ผู้ขอจะต้องฟาการพิมพ์เอกสารสา<br>รับรองต่อไป                      | รศำขอ แล้วทำการลงลายมือชื่อ และนำส่งกองการเจ้าหน้าที่ เพื่อจัดทำหนังสือ                                 | บันทึกข้อมูล 🥒 เคลียร์                    |

รูปที่ 14 แบบฟอร์มขอหนังสือรับรองผ่านสิทธิการกู้ยืมเงินกับธนาคารออมสิน

หลังกรอกข้อมูลตามแบบฟอร์มเรียบร้อยแล้ว ด้านล่างจะมีข้อความสีแดงปรากฏอยู่เพื่อเป็นข้อตกลง

และรับรองว่าข้อมูลที่ทำการกรอกไปนั้นเป็นความจริง ให้ผู้ขอทำการเลือกเพื่อยืนยันข้อมูลข้างต้น และกดปุ่มบันทึกข้อมูลเพื่อทำ การส่งคำขอไปยังเจ้าหน้าที่เมื่อกดบันทึกข้อมูลจะมีข้อความแจ้งเพื่อยืนยันว่าต้องการส่งแบบคำขอ เนื่องจากหลังจาการยืนยัน ข้อมูลผู้ใช้จะไม่สามารถแก้ไขข้อมูลใดๆได้อีก

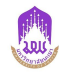

| (➡ ยืนยันการส่งคำร่<br>รับรอง 2                         | ้องขอหนัง    | สือ    |  |
|---------------------------------------------------------|--------------|--------|--|
| -<br>ЭПЭБИ ;                                            |              |        |  |
| คุณแน่ใจหรือไม่ที่ต้องการส่งคำร้องขอหนังสือรับรองผ่าน   |              |        |  |
| สิทธิ การกู้ยืมเงินกับธนาคารออมสิน เนื่องจากเมื่อยืนยัน |              |        |  |
| ข้อมูลแล้วคุณจะไม่สามารถแก้ไขข้อมูลในคำร้องฉบับนี้ได้   |              |        |  |
| อีก และ หลังจากการยืนยัน ผู้ขอจะต้องทำการพิมพ์เอกสาร    |              |        |  |
| สารคำขอ แล้วทำการลงลายมือชื่อ และนำส่งกองการเจ้า        |              |        |  |
| หน้าที่ เพื่อจัดทำหนังสือรับรองต่อไป                    |              |        |  |
|                                                         | ยืนยันข้อมูล | ยกเลิก |  |

รูปที่ 15 หน้าจอการยืนยันข้อมูล หนังสือรับรองผ่านสิทธิการกู้ยืมเงินกับธนาคารออมสิน

หลังจากการยืนยันข้อมูลเรียบร้อย ให้เลือกเมนู ข้อมูลการขอหนังสือรับรอง เพื่อทำการพิมพ์เอกสารแบบคำขอเพื่อ

ลงลายมือชื่อและนำส่งกองการเจ้าหน้าที่เพื่อทำการจัดทำหนังสือรับรองต่อไป โดยให้ กดปุ่ม 📄 เพื่อพิมพ์เอกสาร

| ปีขอ    |                     | ทั้งหมด                                              | สถานะ                        | ทั้งหมด                     |            | -        |
|---------|---------------------|------------------------------------------------------|------------------------------|-----------------------------|------------|----------|
|         | ค้                  | นหาจาก สถานะ                                         |                              | ค้นหาจาก สถานะ              |            |          |
| เลขที่ค | ่าขอ                |                                                      | วันที่ขอจาก                  |                             |            | <b>#</b> |
|         | ค้                  | นหาจาก เลขที่คำขอ                                    |                              | ค้นหาจาก วันที่ขอ           |            |          |
| หนังสือ | อทีขอ               | ทั้งหมด                                              | ⊸ วันที่ขอถึง                |                             |            | <b>#</b> |
|         | ค้                  | นหาจาก เรื่อง                                        |                              | ค้นหาจาก วันที่ขอ           |            |          |
| Show 1  | 0 v entri           | es                                                   |                              |                             | Q AUM1     | 2 ยกเลก  |
|         | เลขที่คำขอ          | หนังสือรับรองที่ขอ                                   |                              | สถานะ                       | วันที่ขอ   |          |
|         | 63050302000         | 6 หนังสือรับรองผ่านสิทธิการภู้ยืมเงินกับธนาคารออม    | สิน                          | ยื่นแบบฟอร์ม                | 25/02/2563 |          |
| หป      | <b>เ</b> ังสือที่ขอ |                                                      |                              | ภาษา                        | จำนวน      |          |
| หน่     | ไงสือรับรองผ่านสิท  | ธิการภู้ยืมเงินกับธนาคารออมสิน                       |                              | ภาษาไทย                     | 1          |          |
| 0       | 63050301015         | 7 ขอหนังสือรับรองทั่วไป                              |                              | ยื่นแบบฟอร์ม                | 25/02/2563 | Ē        |
| ø       | 61050301052         | 7 ขอหนังสือรับรองทั่วไป                              |                              | ผู้ขอรับเอกสาร/จัดส่งเอกสาร | 23/05/2561 |          |
| Ð       | 61050301050         | 0 ขอหนังสือรับรองทั่วไป                              |                              | ผู้ขอรับเอกสาร/จัดส่งเอกสาร | 17/05/2561 |          |
| •       | 61050301027         | 7 ขอหนังสือรับรองทั่วไป                              |                              | ผู้ขอรับเอกสาร/จัดส่งเอกสาร | 21/03/2561 |          |
| •       | 60050304014         | 7 หนังสือรับรองผ่านสิทธิ โครงการเงินกู้เพื่อเป็นสวัส | ดีการฯ กับ บมจ.ธนาคารกรุงไทย | ผู้ขอรับเอกสาร/จัดส่งเอกสาร | 20/11/2560 |          |
| 0       | 60050301105         | 6 ขอหนังสือรับรองทั่วไป                              |                              | ผู้ขอรับเอกสาร/จัดส่งเอกสาร | 20/11/2560 |          |
|         |                     |                                                      |                              |                             |            |          |

รูปที่ 16 หน้าจอแสดงข้อมูลการขอหนังสือรับรองผ่านสิทธิการกู้ยืมเงินกับธนาคารออมสิน

| <ul> <li>ขึ้งตรมการของนัสธิอรีกรอง</li> <li>1.การทัญญ่นมนทศนัสธิอรีกรอง</li> <li>2.รับคำหาส์ท่านองนมินดีหมา กองการจังกน้าที่ / โกร 1044</li> <li>3.ดิดต่อรับกนัสสีอรีกรองได้กาะใน 3 รับ หอัสน์กรอ (มมาณะอากรับการ)</li> </ul>                                                                                                    | 630503020006<br>na 05 - 03 - 02                                                                                                    |
|----------------------------------------------------------------------------------------------------|----------------------------------------------------------------------------------------------------|
| แบบขอหนังสือรับรองผ่านสิทธิการกู้ยืมเงินกับธนาคารออมสิน                                                                                                    |                                                                                                    |
| เขียนที่มหาวิทยาส                                                                                                    | ลัยพะเยา<br>อนออพัพธ์ วรุงว                                                                                                    |
| วันที                                                                                                    | 11111111111111111111111111111111111111                                                                                                    |
| เรียน อธิการบดิมหาวิทยาลัยพะเขา                                                                                                    |                                                                                                    |
| ด้าน ข้าพเร็ว นาย บพรัตน์ พระดวงงาม                                                                                                    | , flu                                                                                                    |
| <ul> <li>() ข้าราชการ () พบักงานราชการ (X) พบักงานหมาวิทยาลัยพะเยา</li> </ul>                                                                                                    |                                                                                                    |
| ตำแหน่งนักวิชาการตอมพิวเตอร์ <sub>สังภัต</sub> กองการเจ้าหน้าที่                                                                                                    | บหาวิทยาลัยพะเยา                                                                                                    |
| เริ่มแรรอเข้าทำงานเมื่อวันที่ 10 มกราคม 2556 ได้รับเงินเดือบ ๆ ละ                                                                                                    | 100                                                                                                    |
| ( (มาทอ้าน ) มีรายได้สิ้นเอลี่ย เดือนละ                                                                                                    | 1/7/                                                                                                    |
| สัญญาจ้างเริ่มวันที่ 10 มกราคม 2556 สิ้ <sub>บสตวัน</sub> ที่ 30 กันยายน 2589                                                                                                    | 0                                                                                                    |
| มีความประสงค์จะขอหนังสือรับรองผ่านสิทธิการก็ยืมเงินกับธนาคารออมสิน โดยมีผู้ค้ำประกับ                                                                                                    | มการก็ยืมเงินโครงการดังกล่าว                                                                                                    |
| ดังนี้                                                                                                    | v                                                                                                    |
| 1 นายมานพ ปันทิยะ                                                                                                    | เป็น                                                                                                    |
| <ul><li>() ข้าราชการ</li><li>() พนักงานราชการ</li><li>(×) พนักงานมหาวิทยาลัยพะเยา</li></ul>                                                                                                    |                                                                                                    |
| ดำแหน่ง บุคลากร สังกัด กองการเจ้าหน้าที่                                                                                                    | มหาวิทยาลัยพะเยา                                                                                                    |
| รื่อมหาราชัยวิทาร์ 1 กรุกภาคม 2558 155 เรือบริการ์                                                                                                    |                                                                                                    |
| אן עוועעעעענאע אויא איינעענער אויי איינענער אויי אויינעעענער אויין אויין אויערארענער אויי                                                                                                    | บาท                                                                                                    |
| เริ่มบรรจุเขาทางานเมยานที่                                                                                                    | บาท<br>บาท                                                                                                    |
| เรมบรรงุเขาทางานเมยานที่ 1 กรกฎาคม 2558 สิ้นสุดวันที่ 30 กันยาย                                                                                                    | บาท<br>บาท<br>มน 2594                                                                                                    |
| เรมบรรงุเขาการานเมียนที่                                                                                                    | บาท<br>ขน 2594<br>เป็น                                                                                                    |
| เรมบรรงุเขาศาหานเมยามศา<br>(                                                                                                    | .บาท<br>ยน 2594<br>เป็น                                                                                                    |
| เรมบรรงุเขาทางานเมยานท เทรายงานเพอน ๆ ละ<br>(                                                                                                    | บาท<br>ขน 2594<br>เป็น<br>มหาวิทยาลัยพะเยา                                                                                                    |
| รมบรรจุเขาศาหานเมียวนที่ <u>มาทถั่วน</u> เทรายุเงนเพอน ๆ ละ<br>( <u>มาทถั่วน</u> ) มีรายได้อื่นเฉลี่ย เดือนละ<br>สัญญาจ้างเริ่มวันที่ <u>1 กรกฎาคม 2558</u> สิ้นสุดวันที่ <u>30 กันยาะ</u><br>2.<br>( ) ข้าราชการ ( ) พนักงานราชการ ( ) พนักงานมหาวิทยาลัยพะเยา<br>ดำแหน่ง <u>สังกัด</u><br>เริ่มบรรจุเข้าทำงานเมื่อวันที่ <u>สีงกัด</u> | บาท<br>บบ 2594<br>เป็น<br>มหาวิทยาลัยพะเยา<br>บาท                                                                                                    |
| <ul> <li>เราบรรงุเขาทางานเมือานท</li></ul>                                                                                                    | บาท<br>ขน 2594<br>เป็น<br>บทวิทยาลัยพะเยา<br>บาท<br>บาท                                                                                                    |
| เรมบรรงุเขาศาหานเมียวนศา                                                                                                    | บาท<br>ยน 2594<br>เป็น<br>บาท<br>บาท<br>บาท                                                                                                    |
| <ul> <li>เราบรรงุเขาศาหานามอาณฑ</li></ul>                                                                                                    | บาท<br>ยน 2594<br>บิน<br>บิน<br>บาท<br>บาท<br>บาท<br>บาท<br>บาท                                                                                                    |
| <ul> <li>เราบรรงุเขาทางานเมือวนท</li></ul>                                                                                                    | บาท<br>บาท<br>บาท<br>บาท<br>บาท<br>บาท<br>บาท<br>บาท<br>บาท<br>บาท<br>บาท<br>บาท                                                                                                    |
| <ul> <li>เราบรรงุเขาทางานเมือวนที่ 1 กรกฎาคม 2558 เส้นสุดวันที่ 30 กันยาย</li> <li>(</li></ul>                                                                                                    | บาท<br>บน 2594<br>เป็น<br>บาท<br>บาท<br>บาท<br>เสมที่จะเป็นผู้กู้และผู้ค้ำ<br>ดของผู้กู้และหรือเงินค้ำ<br>สั้น และยินตีปฏิบัติตาม                                                                                                    |
| <ul> <li>เราบรรงุเขาทางานเมือวนที่</li></ul>                                                                                                    | บาท<br>บบ 2594บบท<br>เป็น<br>บหาวิทยาลัยพะเยา<br>บาท<br>บบท<br>หลมที่จะเป็นผู้กู้และหู้ค้า<br>ดของผู้กู้และหรือเงินค้ำ<br>ลั้น และยินดีปฏิบัติตาม<br>งานมหาวิทยาลัยพะเยา                                                                                                    |
| <ul> <li>เราบรรงุเขาทางานเมยานท</li></ul>                                                                                                    | บาท<br>บาท<br>2594 เป็น<br>บาท<br>บาท<br>บาท<br>รสมที่จะเป็นผู้กู้และผู้ค้ำ<br>ดของผู้กู้และหรือเงินค้ำ<br>สิ้น และยินตีปฏิบัติดาม<br>งานมหาวิทยาลัยพะเยา                                                                                                    |
| <ul> <li>เราบรรงุเขาทางานเมยานท</li></ul>                                                                                                    | บาท<br>บาท<br>                                                                                                    |
| <ul> <li>เราบรรงุเขาทางานเมยานท</li></ul>                                                                                                    | บาท<br>บา 2594<br>บาท<br>บาท<br> |
| <ul> <li>เราบรรงุเขาทางานเมยานท</li></ul>                                                                                                    | บาท<br>บบ 2594บาท<br>เป็น 2594บาท<br>เป็นบาท<br>บาท<br>เสมที่จะเป็นผู้กู้และผู้ค้ำ<br>ดของผู้กู้และหรือเงินค้ำ<br>สิ้น และยินติปฏิบัติตาม<br>งานมหาวิทยาลัยพะเยา<br>ผู้ขอยื่น<br>11                                                                                                    |

เบอร์โทรศัพท์ที่ติดต่อสะดวก....0856699203...

🗶 ประสงค์มารับด้วยตนเอง

🔲 ส่งทางไปรษณีย์

วิธีขอรับหนังสือรับรอง — จัดส่งที่หน่วยงานต้นสังกัด

| 78 | บุที่อยู่                                        |                                      |
|----|--------------------------------------------------|--------------------------------------|
| I  | กองการเจ้าหน้าที่                                | อธิการบดี หรือผู้ที่อธิการบดีมอบหมาย |
|    | เรียน อธิการบดี<br>เพื่อโปรดลงนามในหนังสือรับรอง | □ ลงนามแล้ว □ อื่นๆ                  |
|    | ()<br>วันที่                                     | ()<br>วันที่                         |

รูปที่ 17 แบบขอหนังสือรับรองผ่านสิทธิการกู้ยืมเงินกับธนาคารออมสิน

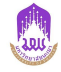

# 5.1.5 หนังสือรับรองผ่านสิทธิการกู้ยืมเงินเพื่อที่อยู่อาศัยกับธนาคารอาคารสงเคราะห์

เมนูนี้จะเป็นแบบขอหนังสือรับรองผ่านสิทธิการกู้ยืมเงินเพื่อที่อยู่อาศัยกับธนาคารอาคารสงเคราะห์ โดยให้ผู้ขอ กรอกข้อมูลในแบบฟอร์มให้ครบถ้วนและถูกต้อง

| รายได้สุทธิเดือนละ                                                        | 10000                                                                                                    |
|---------------------------------------------------------------------------|----------------------------------------------------------------------------------------------------|
|                                                                           | รายใต้สุทธิเดือนล่าสุด                                                                                                    |
| ประเภท                                                                    | เลือกประเภท 👻 หมายเลขสมาชิก                                                                                                    |
| แนบสำเนาสลิปเงินเดือนล่าสุด                                               | Choose File ในสมัคร_63204256021.pdf<br>แบบสำเนาสลีปเงินเดือนล่าสุด                                                                         |
| เบอร์โทรศัพท์ที่ดิดต่อสะดวก                                               | 0856699203                                                                                                    |
| ประสงค์ขอรับหนังสือรับรอง                                                 |                                                                                                    |
| 🔘 จัดส่งที่หน่วยงานต้นสังกัด                                              |                                                                                                    |
| ประสงค์มารับด้วยตนเอง                                                     |                                                                                                    |
| ©ส่งทางไปรษณีย์                                                           |                                                                                                    |
| ระบุที่อยู่                                                               |                                                                                                    |
| ช้าพเจ้าขอให้ศารับรองว่า ข้อความที่ข<br>มหาวิทยาลัยพะเยาพิจารณาดำเนินการต | ข้าพเจ้าระบุไว้ข้างต้นเป็นความจริงทุกประการ หากปรากฏในภายหลังว่ามีช้อความไม่ถูกต้องตรงตามความเป็นจริง ข้าพเจ้ายินขอมให้<br>เามที่เห็นสมควร |
| ผู้ขอจะต้องท่าการพิมพ์เอกสารสารคำ<br>รับรองต่อไป                          | เขอ แล้วทำการลงลายมือชื่อ และปาส่งกองการเจ้าหน้าที่ เพื่อจัดทำหนังสือ บันทึกข้อมูล 🥒 เคลียร์                                               |

รูปที่ 18 แบบฟอร์มขอหนังสือรับรองผ่านสิทธิการกู้ยืมเงินเพื่อที่อยู่อาศัยกับธนาคารอาคารสงเคราะห์

หลังกรอกข้อมูลตามแบบฟอร์มเรียบร้อยแล้ว ด้านล่างจะมีข้อความสีแดงปรากฏอยู่เพื่อเป็นข้อตกลงและรับรองว่าข้อมูล ที่ทำการกรอกไปนั้นเป็นความจริง ให้ผู้ขอทำการเลือกเพื่อยืนยันข้อมูลข้างต้น และกดปุ่มบันทึกข้อมูลเพื่อทำการส่งคำขอไปยัง เจ้าหน้าที่เมื่อกดบันทึกข้อมูลจะมีข้อความแจ้งเพื่อยืนยันว่าต้องการส่งแบบคำขอ เนื่องจากหลังจาการยืนยันข้อมูลผู้ใช้จะไม่ สามารถแก้ไขข้อมูลใดๆได้อีก

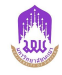

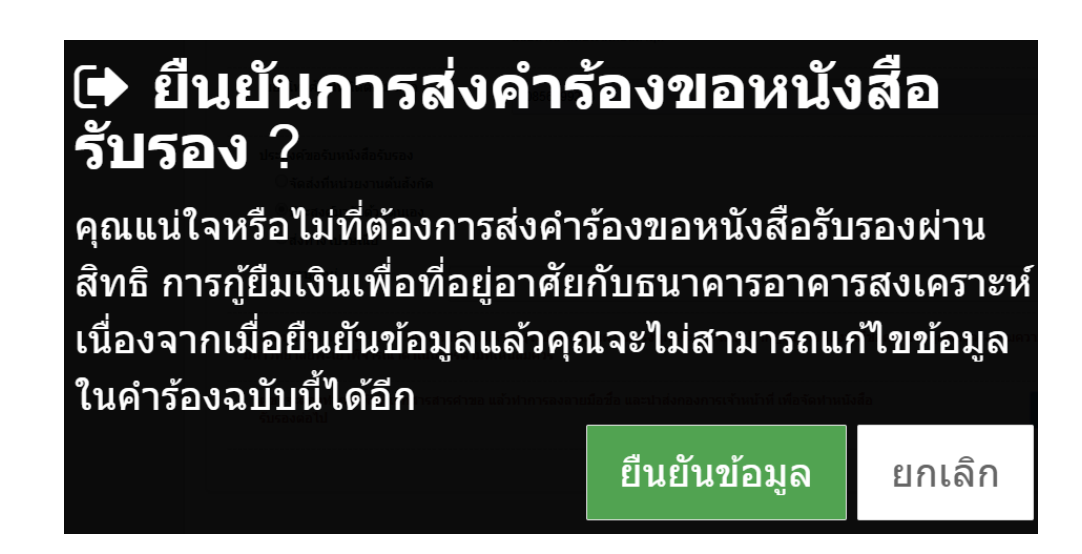

รูปที่ 19 หน้าจอการยืนยันข้อมูล หนังสือรับรองผ่านสิทธิการกู้ยืมเงินเพื่อที่อยู่อาศัยกับธนาคารอาคารสงเคราะห์

หลังจากการยืนยันข้อมูลเรียบร้อย ให้เลือกเมนู ข้อมูลการขอหนังสือรับรอง เพื่อทำการพิมพ์เอกสารแบบคำขอเพื่อ

| त्व त्वं ० ।         | به به ما ما ه    | <b>୦୦୦ ଅ</b> ଥା । ଏ । | ຮ ຄ ⊻ µ 📑      | 4 9 6          |
|----------------------|------------------|-----------------------|----------------|----------------|
| ลงลายมอซอและนาสงกองก | าารเจาหนาทเพอทาก | าารจดทาหนงสอรบรองตอเป | โดยโห กดปุ่ม 💷 | 🗆 เพอพมพเอกสาร |

| ปีขอ                            | ทั้งหมด                                                                                                    |                         | ทั้งหมด                            |                                   |       | *        |
|---------------------------------|----------------------------------------------------------------------------------------------------|-------------------------|------------------------------------|-----------------------------------|-------|----------|
|                                 | ค้นหาจาก สถานะ                                                                                                    |                         | ค้นหาจาก สถานะ                     |                                   |       |          |
| เลขที่คำขอ                      |                                                                                                    | วันที่ขอจาก             |                                    |                                   |       | <b>#</b> |
|                                 | ค้นหาจาก เลขที่คำขอ                                                                                                    |                         | ค้นหาจาก วันที่ขอ                  |                                   |       |          |
| หนังสือที่ขอ                    | ทั้งหมด                                                                                                    | ⊸ วันที่ขอถึง           |                                    |                                   |       |          |
|                                 | ค้นหาจาก เรื่อง                                                                                                    |                         | ค้นหาจาก วันที่ขอ                  |                                   |       |          |
|                                 |                                                                                                    |                         |                                    | Q คันห                            | n 🥭   | ์ ยกเลิก |
| Show 10 🔻                       | entries                                                                                                    |                         |                                    |                                   |       |          |
| เลขที่คำ                        | ขอ หนังสือรับรองที่ขอ                                                                                                    |                         | สถานะ                              | วันที่ขอ                          |       |          |
| 6305030                         | 30026 หนังสือรับรองผ่านสิทธิการภู้ยืมเงินเพื่อที่อยู่อาศัย                                                                                        | กับธนาคารอาคารสงเคราะห์ | ยื่นแบบฟอร์ม                       | 25/02/2563                        | 8     | ₿        |
|                                 |                                                                                                    |                         | רת                                 | มษา                               | สำนวน |          |
| หนังสือที่ขอ                    |                                                                                                    |                         |                                    |                                   |       |          |
| หนังสือที่ขอ<br>หนังสือรับรองผ่ | านสิทธิการภู้ยืมเงินเพื่อที่อยู่อาศัยกับธนาคารอาคารสงเคราะ                                                                                        | ห้                      | ภา                                 | ษาไทย                             | 1     |          |
| หนังสือทีขอ<br>หนังสือรับรองผ่  | านสิทธิการภู่ยืมเงินเพื่อที่อยู่อาศัยกับธนาคารอาคารสงเคราะ<br>20006 หนังสือรับรองผ่านสิทธิการภู้ยืมเงินกับธนาคารออม                               | ท์<br>มสิน              | ภา<br>ยื่นแบบฟอร์ม                 | ษาไทย<br>25/02/2563               | 1     |          |
| หนังสือที่ขอ<br>หนังสือรับรองผ่ | านสิทธิการภู่ยืมเงินเพื่อที่อยู่อาศัยกับธนาคารอาคารสงเคราะ<br>20006 หนังสือรับรองผ่านสิทธิการภู้ยืมเงินกับธนาคารออ<br>10157 ขอหนังสือรับรองทั่วไป | ท์<br>มสิน              | ภา<br>ยื่นแบบฟอร์ม<br>ยื่นแบบฟอร์ม | ษาไทย<br>25/02/2563<br>25/02/2563 | 1     |          |

รูปที่ 20 หน้าจอแสดงข้อมูลการหนังสือรับรองผ่านสิทธิการกู้ยืมเงินเพื่อที่อยู่อาศัยกับธนาคารอาคารสงเคราะห์

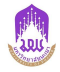

| ขึ้มสะมารระหมังสีขรับธระ<br>1.กระทั่งธุรในมองที่ประหวังได้จรับอยไทยจะมีอด<br>2.โอสำหรัดการเป็นสัตวา กระกระทั่งที่ที่ / ไทย 1044<br>3.สิตค์ขับหนึ่งที่บระได้มายใน 3.วัน พรัดในกำละ (และจะเวลากำการ) | กองการเจ้าหน้าที่ มหาวิทยาลัยพะเยา<br>เลขรับที่ | 630503030026<br>nv 05 - 03 - 04 |
|----------------------------------------------------------------------------------------------------|-------------------------------------------------|---------------------------------|
|----------------------------------------------------------------------------------------------------|-------------------------------------------------|---------------------------------|

วันที่ 25 เดือน กุมภาพันธ์ พ.ศ. 2563

#### เรียน อธิการบดีมหาวิทยาลัยพะเยา

| ด้วย ข้าพเจ้า              | นาย นพรัตน์ พระดวงงาม            |                                              |                    | เป็น |
|----------------------------|----------------------------------|----------------------------------------------|--------------------|------|
| 🔲 ข้าราชการ                | 🔲 พนักงานราชการ                  | 🔲 พนักงานสายวิชาการ                          | 🕱 พนักงานสายบริการ |      |
| ดำแหน่งนัถวิชาถารคอ        | มพิวเตอร์                        | สังกัด กองการเจ้าหน้าที่                     |                    |      |
| มหาวิทยาลัยพะเยา วั        | มที่เริ่มบรรจุ10มกรว             | คม2556ได้รับเงินเดือน ๆ ละ                   |                    | บาท  |
| (สุทธิเดือนละ <sup>1</sup> | .0,000.00 บาท) เงินป             | lระจำดำแหน่งทางวิชาการ เดือนละ               |                    | บาท  |
| เงินประจำตำแหน่งทาง        | บริหาร เดือนละ                   |                                              |                    | .บาท |
| เงินค่าตอบแทนนอกเหร        | นือจากเงินเดือน (โปรดระบุ) เ     | เดือนละ                                      |                    | บาท  |
| และมีรายได้อื่น ๆ เฉลี่ย   | เต่อเดือน ๆ ละ                   | บาท (ระบุ)                                   |                    |      |
| มีความประสงค์จะขอหนั       | งสือรับรองผ่านสิทธิการกู้ยืมเงิน | เตามโครงการสวัสดิการเงินกู้เพื่อที่อยู่อาศัย | J                  |      |
|                            |                                  |                                              |                    |      |
| a (554) 040                | 018 608 (1810                    | ายเฉตสบาชิก กบต                              |                    | 1    |

| ภท |   | กบข ธอส. (หมายเลขสมาชิก กบข)                     |
|----|---|--------------------------------------------------|
|    |   | สวัสติการไม่มีเงินฝาก                            |
|    |   | สวัสติการสินเชื่อ 100%                           |
|    |   | กสจ. (หมายเลขสมาชิก กสจ).                        |
|    | ≻ | กรุณาแนบ สำเนาสลิปเงินเดือนปัจจุบัน จำนวน 1 ฉบับ |

ข้าพเจ้าขอรับรองว่าข้อความข้างต้นเป็นความจริง และข้าพเจ้ามีคุณสมบัติที่จะเป็นผู้กู้ในโครงการเงินกู้สวัสติการเพื่อที่ อยู่อาศัย และข้าพเจ้ายินยอมให้มหาวิทยาลัยหักเงินเดือนหรือค่าจ้างในการผ่อนขำระเงินให้แก่ธนาคารอาคารสงเคราะห์ทุก ๆ เดือน ตามที่ธนาคารแจ้งให้ทราบ จนกว่าจะมีการขำระหนี้เสร็จลิ้น และยินตีปฏิบัติตามข้อตกลงระหว่างธนาคารอาคารสงเคราะห์ กับมหาวิทยาลัยพะเยา เรื่องการกู้ยืมเงินเพื่อที่อยู่อาศัยของข้าราชการ พนักงาน และลูกจ้างประจำ ของมหาวิทยาลัยพะเยา ทุกประการ

|                               |              | ลงชื่อ<br>(           | นาย นพรัตน์ พระเ          |                |
|-------------------------------|--------------|-----------------------|---------------------------|----------------|
|                               |              |                       | 25 กุมภาพันธ์ 2563 เวลา 1 | 6:36           |
| เบอร์โทรศัพ                   | เท์ที่ติดต่อ | สะดวก 0856699203      |                           |                |
| วิธีขอรับหนังสือรับรอง        |              |                       |                           |                |
| 🔲 จัดส่งที่หน่วยงานต้นสังกัด  | X            | ประสงค์มารับด้วยตนเอง |                           | ส่งทางไปรษณีย์ |
| ระบุที่อยู่                   |              |                       |                           |                |
|                               |              |                       |                           |                |
| กองการเจ้าหน้าที              |              | อธิการบดี หรือ        | ผู้ที่อธิการบดีมอบห       | มาย            |
| เรียน อธิการบดี               |              | 🗖 ลงนามแล้ว           |                           |                |
| เพื่อโปรดลงนามในหนังสือรับรอง |              | 🗖 อื่นๆ               |                           |                |
|                               |              |                       |                           |                |
| ()                            |              | (                     |                           | )              |
| วันที่//                      |              | วันที่                |                           |                |

รูปที่ 21 แบบขอหนังสือรับรองผ่านสิทธิการกู้ยืมเงินเพื่อที่อยู่อาศัยกับธนาคารอาคารสงเคราะห์

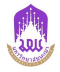

# 5.1.6 หนังสือรับรองผ่านสิทธิ โครงการเงินกู้เพื่อเป็นสวัสดิการฯ กับ บมจ.ธนาคารกรุงไทย

เมนูนี้จะเป็นแบบขอหนังสือรับรองผ่านสิทธิ โครงการเงินกู้เพื่อเป็นสวัสดิการฯ กับ บมจ.ธนาคารกรุงไทย

โดยให้ผู้ขอ กรอกข้อมูลในแบบฟอร์มให้ครบถ้วนและถูกต้อง

| รายได้สุทธิเดือนละ                                                        | 10000                                                                                                    |
|---------------------------------------------------------------------------|----------------------------------------------------------------------------------------------------|
|                                                                           | รายได้สุทธิเดือนล่าสุด                                                                                                    |
| แบบสำเนาสลิปเงินเดือนล่าสุด                                               | <u>Choose File</u> ใบสมัคร_63204256021.pdf<br>แนบสำเนาสลิปเงินเดือนล่าสุด                                                                  |
| เบอร์โทรศัพท์ที่ดิดต่อสะดวก                                               | 0856699203                                                                                                    |
| ประสงค์ขอรับหนังสือรับรอง                                                 |                                                                                                    |
| จัดส่งที่หน่วยงานต้นสังกัด                                                |                                                                                                    |
| ประสงค์มารับด้วยตนเอง                                                     |                                                                                                    |
| ่ ⊂ลงทาง เบรษณย                                                           |                                                                                                    |
| ระบุทีอยู่                                                                |                                                                                                    |
| ข้าพเจ้าขอให้ศารับรองว่า ข้อความที่ข<br>มหาวิทยาลัยพะเยาพิจารณาดำเนินการต | ข้าพเจ้าระบุไว้ข้างต้นเป็นความจริงทุกประการ หากปรากฏในภายหลังว่ามีข้อความไม่ถูกต้องตรงตามความเป็นจริง ข้าพเจ้ายินยอมให้<br>เามที่เห็นสมควร |
| ผู้ขอจะต้องฟาการพิมพ์เอกสารสารคำ<br>รับรองต่อไป                           | เชอ แล้วทำการลงลายมือชื่อ และนำส่งกองการเจ้าหน้าที่ เพื่อจัดทำหนังสือ ปั้นที่กข้อมูล 🥒 เคลียร์                                             |

รูปที่ 22 แบบฟอร์มขอหนังสือรับรองผ่านสิทธิ โครงการเงินกู้เพื่อเป็นสวัสดิการฯ กับ บมจ.ธนาคารกรุงไทย

หลังกรอกข้อมูลตามแบบฟอร์มเรียบร้อยแล้ว ด้านล่างจะมีข้อความสีแดงปรากฏอยู่เพื่อเป็นข้อตกลงและรับรองว่าข้อมูล ที่ทำการกรอกไปนั้นเป็นความจริง ให้ผู้ขอทำการเลือกเพื่อยืนยันข้อมูลข้างต้น และกดปุ่มบันทึกข้อมูลเพื่อทำการส่งคำขอไปยัง เจ้าหน้าที่เมื่อกดบันทึกข้อมูลจะมีข้อความแจ้งเพื่อยืนยันว่าต้องการส่งแบบคำขอ เนื่องจากหลังจาการยืนยันข้อมูลผู้ใช้จะ ไม่สามารถแก้ไขข้อมูลใดๆได้อีก

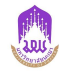

| เ๋ิ• ยืนยันการส่งคำร้<br>รับรอง ?                                                                                                    | ้องขอหนัง    | สือ    |  |  |  |
|----------------------------------------------------------------------------------------------------|--------------|--------|--|--|--|
| คุณแน่ใจหรือไม่ที่ต้องการส่งคำร้องขอหนังสือรับรองผ่าน<br>สิทธิ โครงการเงินกู้เพื่อเป็นสวัสดิการฯ กับ บมจ.ธนาคารกรุง                                                                                                    |              |        |  |  |  |
| ไทย เนื่องจากเมื่อยืนยืนข้อมูลแล้วคุณจะไม่สามารถแก้ไข<br>ข้อมูลในคำร้องฉบับนี้ได้อีก และ หลังจากการยืนยัน ผู้ขอจะ<br>ต้องทำการพิมพ์เอกสารสารคำขอ แล้วทำการลงลายมือชื่อ<br>และนำส่งกองการเจ้าหน้าที่ เพื่อจัดทำหนังสือรับรองต่อไป |              |        |  |  |  |
|                                                                                                    | ยืนยันข้อมูล | ยกเลิก |  |  |  |

รูปที่ 23 หน้าจอการยืนยันข้อมูล คำขอหนังสือรับรองผ่านสิทธิ โครงการเงินกู้เพื่อเป็นสวัสดิการฯ กับ บมจ.ธนาคารกรุงไทย

หลังจากการยืนยันข้อมูลเรียบร้อย ให้เลือกเมนู ข้อมูลการขอหนังสือรับรอง เพื่อทำการพิมพ์เอกสารแบบคำขอเพื่อลง

ลายมือชื่อและนำส่งกองการเจ้าหน้าที่เพื่อทำการจัดทำหนังสือรับรองต่อไป โดยให้ กดปุ่ม 📄 เพื่อพิมพ์เอกสาร

| ายการของ | หนิงสอรับรอง |                                                       |                                  |                             |                |         |
|----------|--------------|-------------------------------------------------------|----------------------------------|-----------------------------|----------------|---------|
| ปีขอ     |              | พ้งหมด                                                | - สถานะ                          | านั้งหมด                    |                | •       |
|          |              | ถ้าหาวาก สถาบะ                                        |                                  | ค้าหาวาก สถาบะ              |                |         |
| เลขที    | ้เค่าขอ      |                                                       | วันที่ขอจาก                      |                             |                |         |
|          |              | ب سار                                                 |                                  | اد ب                        |                |         |
| างกังรั  | สือเรื่ออ    | คนหาจาก เลขทศาขอ                                      | วับที่ขอถึง                      | คนหาจาก วนทขอ               |                |         |
| ицы      | AC 11 20     | ทั้งหมด                                               | * 1000000                        |                             |                | Ê       |
|          |              | ด้นหาจาก เรื่อง                                       |                                  | ค้นหาจาก วันที่ขอ           |                |         |
|          |              |                                                       |                                  |                             | <b>Q</b> ดับหา | 🍠 ยกเลิ |
| Show     | 10 🔻         | entries                                               |                                  |                             |                |         |
|          | เลขที่คำขอ   | อ หนังสือรับรองที่ขอ                                  |                                  | สถานะ                       | วันที่ขอ       |         |
| ۵        | 63050304     | 0029 หนังสือรับรองผ่านสิทธิ โครงการเงินกู้เพื่อเป็น   | สวัสดิการฯ กับ บมจ.ธนาคารกรุงไทย | ยื่นแบบฟอร์ม                | 25/02/2563     | 8       |
| ۵        | 63050303     | 0026 หนังสือรับรองผ่านสิทธิการภู้ยืมเงินเพื่อที่อยู่อ | เศัยกับธนาคารอาคารสงเคราะห์      | ย็นแบบฟอร์ม                 | 25/02/2563     | ₽ 8     |
| •        | 63050302     | 0006 หนังสือรับรองผ่านสิทธิการภู้ยืมเงินกับธนาคาร     | ออมสิน                           | ย็นแบบฟอร์ม                 | 25/02/2563     | Ē       |
| ۵        | 63050301     | 0157 ขอหนังสือรับรองทั่วไป                            |                                  | ย็นแบบฟอร์ม                 | 25/02/2563     | Ē       |
| D        | 61050301     | 0527 ขอหนังสือรับรองทั่วไป                            |                                  | ผู้ขอรับเอกสาร/จัดส่งเอกสาร | 23/05/2561     |         |
| •        | 61050301     | 0500 ขอหนังสือรับรองทั่วไป                            | ) ขอหนังสือรับรองทั่วไป          |                             | 17/05/2561     |         |
| 0        | 61050301     | 0277 ขอหนังสือรับรองทั่วไป                            |                                  | ผู้ขอรับเอกสาร/จัดส่งเอกสาร | 21/03/2561     |         |
|          | 60050304     | 0147 หนังสือรับรองผ่านสิทธิ โครงการเงินกู้เพื่อเป็น   | สวัสดิการฯ กับ บมจ.ธนาคารกรุงไทย | ผู้ขอรับเอกสาร/จัดส่งเอกสาร | 20/11/2560     |         |
| 0        | 60050301     | 1056 ขอหนังสือรับรองทั่วไป                            |                                  | ผู้ขอรับเอกสาร/จัดส่งเอกสาร | 20/11/2560     |         |
|          |              |                                                       |                                  |                             |                |         |

รูปที่ 24 หน้าจอแสดงข้อมูลการขอหนังสือรับรองผ่านสิทธิ โครงการเงินกู้เพื่อเป็นสวัสดิการฯ กับ บมจ.ธนาคารกรุงไทย

ขึ้นสอบการของนั้งสือวังรอง 1.กระทั่งสุดในอ.กษณีกระกันสีอวังรองไหยจะเมือด 2.ในการเพื่อวบคนไฟเรียก กองการเจ้าหน้าที่ / โทร 3044 3.ใหต่เข้าเหน้าสีอวังรองได้การใน 3 วัน ฟอร์ไปกำรอ (เอกาะเวลากำการ)

| กองการเจ้าหน้าที่ มหาวิทยาลัยพะเยา |
|------------------------------------|
| เลขรับที่                          |
| วันที่เวลา                         |

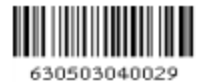

กจ 05 – 03 – 04

#### แบบขอหนังสือรับรองผ่านสิทธิ โครงการเงินกู้เพื่อสวัสดิการฯ กับ บมจ.ธนาคารกรุงไทย เขียนที่ มหาวิทยาลัยพะเยา

วันที่ 25 เดือน กุมภาพันธ์ พ.ศ. 2563

#### เรียน อธิการบดีมหาวิทยาลัยพะเยา

| ด้วย ข้าพเจ้า         | <ol> <li>นาย นพรัตน์ พระดวง</li> </ol> | งาม              |                             |                            | ເປັນ |
|-----------------------|----------------------------------------|------------------|-----------------------------|----------------------------|------|
| 🔲 ข้าราชการ           | 🔲 พนักงานราชกา                         | 15               | พนักงานสายวิชาการ           | 🔳 พนักงานสายบริการ         |      |
| ดำแหน่ง นักวิชาการค   | อมพิวเตอร์                             | สังกัดกะ         | มการเจ้าหน้าที่             |                            |      |
| มหาวิทยาลัยพะเยา      | วันที่เริ่มบรรจ <sup>10</sup>          | มกราคม 2556      | ได้รับเงินเดือน ๆ ละ.       |                            | บาท  |
| (สุทธิเดือนละ         | 10,000.00 บาท)                         | เงินประจำดำแห    | หน่งทางวิชาการ เดือนละ.     |                            | บาท  |
| เงินประจำดำแหน่งทา    | เงบริหาร เดือนละ                       |                  |                             |                            | บาท  |
| เงินค่าตอบแทนนอกเห    | หนือจากเงินเดือน (โปรด                 | ระบุ) เดือนละ    |                             |                            | บาท  |
| และมีรายได้อื่น ๆ เฉล | ยต่อเดือน ๆ ละ                         |                  | บาท (ระบุ)                  |                            |      |
| มีความประเ            | เงค์จะขอหนังสือรับรองผ่                | ่านสิทธิ โครงการ | รเงินก้เพื่อเป็นสวัสติการสำ | เหรับบุคลากรของรัฐ ระหว่าง |      |

มศรามบระสงศจะขอหนังสอรบรองผานสุทธ เครงการเงินภูเพียเป็นสาสตการสาหรับบุคลากรของรัฐ ระหว บมจ.ธนาคารกรุงไทย กับ มหาวิทยาลัยพะเยา ประเภทไม่ดำรงเงินฝาก

#### กรุณาแนบสำเนาสลิปเงินเดือนล่าสุด 1 ฉบับ

ข้าพเจ้าขอรับรองว่าข้อความข้างต้นเป็นความจริง และข้าพเจ้ามีคุณสมบัติที่จะเป็นผู้กู้ในโครงการเงินกู้เพื่อเป็น สวัสติการสำหรับบุคลากรของรัฐ และข้าพเจ้ายินยอมให้มหาวิทยาลัยหักเงินเดือน หรือค่าจ้าง หรือเงินได้อื่น ๆ ของผู้กู้ส่ง ชำระหนี้ให้ธนาคารตามที่ธนาคารได้อนุมัติ จนกว่าจะมีการชำระหนี้เสร็จสิ้น และยินตีปฏิบัติตามข้อตกลง ระหว่าง บมจ.ธนาคารกรุงไทย กับ มหาวิทยาลัยพะเยา ทุกประการ

|   |                                                              | ลงชื่อ<br>(            |                               |
|---|--------------------------------------------------------------|------------------------|-------------------------------|
|   | เบอร์โทรศัพท์ที่ติดต่อ                                       | อสะดวก0856699203       | 25 กุมภาพันธ์ 2563 เวลา 16:39 |
| 3 | ธีขอรับหนังสือรับรอง<br>———————————————————————————————————— | ประสงค์มารับด้วยตนเอง  | 🔲 ส่งทางไปรษณีย์              |
|   | กองการเจ้าหน้าที่                                            | อธิการบดี หรือผู้      | ้ที่อธิการบดีมอบหมาย          |
|   | เรียน อธิการบดี<br>เพื่อโปรดลงนามในหนังสือรับรอง             | 🔲 ຄະນານແລ້ວ<br>🔲 ອື່ນໆ |                               |
|   | ()                                                           | (                      | )                             |
|   | วันที่                                                       | วันที่                 | //                            |

รูปที่ 25 แบบขอหนังสือรับรองผ่านสิทธิ โครงการเงินกู้เพื่อเป็นสวัสดิการฯ กับ บมจ.ธนาคารกรุงไทย

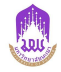

# 5.1.7 หนังสือรับรองผ่านสิทธิ โครงการเงินกู้เพื่อเป็นสวัสดิการฯ กับ ธนาคารอิสลามแห่ง

# ประเทศไทย

เมนูนี้จะเป็นแบบขอหนังสือรับรองผ่านสิทธิ โครงการเงินกู้เพื่อเป็นสวัสดิการฯ กับ ธนาคารอิสลามแห่งประเทศไทย โดยให้ผู้ขอ กรอกข้อมูลในแบบฟอร์มให้ครบถ้วนและถูกต้อง

| รายได้สุทธิเดือนละ                                                        | 10000                                                                                                    |
|---------------------------------------------------------------------------|----------------------------------------------------------------------------------------------------|
|                                                                           | รายใต้สุทธิเดือนล่าสุด                                                                                                    |
| แนบส่าเนาสลิปเงินเดือนล่าสุด                                              | Choose File ใบสมัคร_63213267002.pdf                                                                                                    |
|                                                                           | แบบสำเนาสลิปเงินเดือนล่าสุด                                                                                                    |
| เบอร์โทรศัพท์ที่ติดต่อสะดวก                                               | 0856699203                                                                                                    |
| ประสงค์ขอรับหนังสือรับรอง                                                 |                                                                                                    |
| 🔍 จัดส่งที่หน่วยงานต้นสังกัด                                              |                                                                                                    |
| ประสงค์มารับด้วยตนเอง                                                     |                                                                                                    |
| ส่งทางไปรษณีย์                                                            |                                                                                                    |
| ระบุทีอยู่                                                                |                                                                                                    |
| ช้าพเจ้าขอให้คำรับรองว่า ข้อความที่ข<br>มหาวิทยาลัยพะเยาพิจารณาตำเนินการด | ทัพเจ้าระบุไว้ข้างต้นเป็นความจริงทุกประการ หากปรากฏในภายหลังว่ามีช่อความไม่ถูกต้องตรงตามความเป็นจริง ข้าพเจ้ายินยอมให้<br>ามที่เนินสมควร |
| ผู้ขอจะต้องทำการพิมพ์เอกสารสารคำ<br>รับการว่าไป                           | ชอ แล้วทำการลงลายมือชื่อ และนำส่งกองการเจ้าหน้าที่ เพื่อจัดทำหนังสือ บันทึกข้อมูล 🍠 เคลียร์                                              |

รูปที่ 26 แบบฟอร์มขอหนังสือรับรองผ่านสิทธิ โครงการเงินกู้เพื่อเป็นสวัสดิการฯ กับ ธนาคารอิสลามแห่งประเทศไทย

หลังกรอกข้อมูลตามแบบฟอร์มเรียบร้อยแล้ว ด้านล่างจะมีข้อความสีแดงปรากฏอยู่เพื่อเป็นข้อตกลงและรับรองว่าข้อมูล ที่ทำการกรอกไปนั้นเป็นความจริง ให้ผู้ขอทำการเลือกเพื่อยืนยันข้อมูลข้างต้น และกดปุ่มบันทึกข้อมูลเพื่อทำการส่งคำขอไปยัง เจ้าหน้าที่เมื่อกดบันทึกข้อมูลจะมีข้อความแจ้งเพื่อยืนยันว่าต้องการส่งแบบคำขอ เนื่องจากหลังจาการยืนยันข้อมูลผู้ใช้จะไม่ สามารถแก้ไขข้อมูลใดๆได้อีก

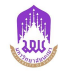

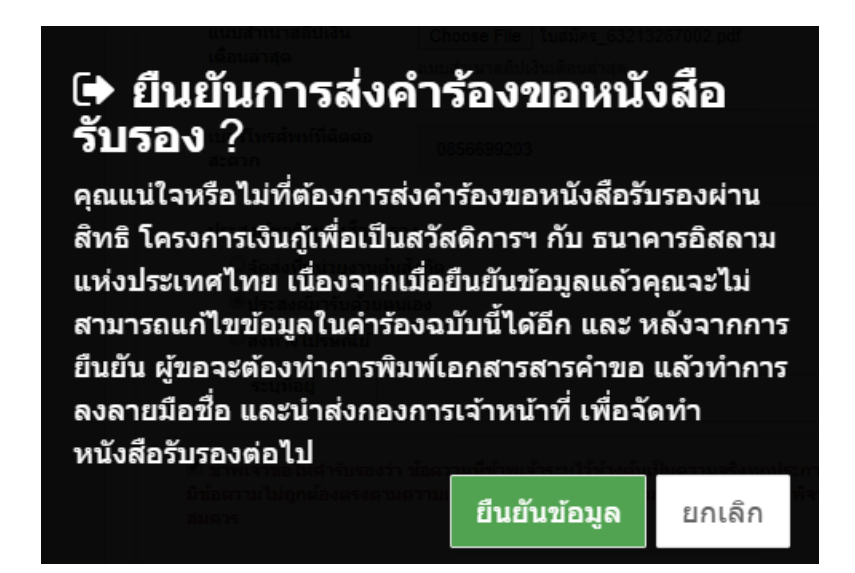

รูปที่ 27 หน้าจอการยืนยันข้อมูล ขอหนังสือรับรองผ่านสิทธิ โครงการเงินกู้เพื่อเป็นสวัสดิการฯ กับ ธนาคารอิสลามแห่งประเทศไทย

หลังจากการยืนยันข้อมูลเรียบร้อย ให้เลือกเมนู ข้อมูลการขอหนังสือรับรอง เพื่อทำการพิมพ์เอกสารแบบคำขอเพื่อลง

|                       |                                           |                                         | -                  | 1                        |
|-----------------------|-------------------------------------------|-----------------------------------------|--------------------|--------------------------|
| 4 4 0 1               | 2 2 A A O                                 | 0 0 0 d 0 1 1 1                         | <u>ຮຸ</u> ຄ ຂ_ ⊔ 🖃 | 4 4 6                    |
| ລາຍພວຍລາມລະພາງສະດວະດ  | 10510098910901900000                      | າຮວດທາງໜາງອາດຮາງຮວງຫວຽງ                 | 61198 069191       | 19/10/9/19/19/11/00/2015 |
| ถ เอมองอและ น เถงแองแ | 1 1 3 6 9 1 7 1 7 1 7 1 7 1 6 7 9 1 1 1 1 | 111141111111111111111111111111111111111 |                    | เพยพมพเยกตาม             |
|                       |                                           |                                         |                    |                          |

| -         |                 |                                                             |                                    |                   |            |            |
|-----------|-----------------|-------------------------------------------------------------|------------------------------------|-------------------|------------|------------|
| ปขอ       |                 | ทั้งหมด                                                     | * สถานะ                            | ทั้งหมด           |            | •          |
|           |                 | ค้นหาจาก สถานะ                                              |                                    | ค้นหาจาก สถานะ    |            |            |
| เลขที่คำ  | 210             |                                                             | วันที่ขอจาก                        |                   |            | <b>#</b>   |
|           |                 | ค้นหาจาก เลขที่คำขอ                                         |                                    | ค้นหาจาก วันที่ขอ |            |            |
| หนังสือที | ขอ              | ทั้งหมด                                                     | ⇒ วันที่ขอถึง                      |                   |            | Ê          |
|           |                 | ค้นหาจาก เรื่อง                                             |                                    | ค้นหาจาก วันที่ขอ |            |            |
|           |                 |                                                             |                                    |                   | Q ดับห     | า 🥒 ยกเลิก |
|           |                 |                                                             |                                    |                   |            |            |
| Show 10   | ▼ er            | ntries                                                      |                                    |                   |            |            |
|           | เลขที่คำขอ      | หนังสือรับรองที่ขอ                                          |                                    | สถานะ             | วันที่ขอ   |            |
|           | 630503050       | 016 หนังสือรับรองผ่านสิทธิ โครงการเงินกู้เพื่อเป็นสวัสดิ    | การฯ กับ ธนาคารอิสลามแห่งประเทศไทย | ยืนแบบฟอร์ม       | 25/02/2563 | ₽          |
| หนัง      | สือทีขอ         |                                                             |                                    |                   | ภาษา       | จำนวน      |
| หนังส่    | สื่อรับรองผ่านฝ | สิทธิ โครงการเงินกู้เพื่อเป็นสวัสดิการฯ กับ ธนาคารอิสลามแ   | .ห่งประเทศไทย                      |                   | ภาษาไทย    | 1          |
|           |                 |                                                             |                                    |                   |            |            |
| Ð         | 630503040       | 029 หนังสือรับรองผ่านสิทธิ โครงการเงินกู้เพื่อเป็นสวัสดิ    | การฯ กับ บมจ.ธนาคารกรุงไทย         | ยืนแบบฟอร์ม       | 25/02/2563 | ₽ 🖻        |
| ۵         | 630503030       | 026 หนังสือรับรองผ่านสิทธิการภู้ยืมเงินเพื่อที่อยู่อาศัยกับ | ยธนาคารอาคารสงเคราะห์              | ยืนแบบฟอร์ม       | 25/02/2563 | ₽          |
| ۵         | 630503020       | 006 หนังสือรับรองผ่านสิทธิการภู้ยืมเงินกับธนาคารออมส์       | հւ                                 | ยื่นแบบฟอร์ม      | 25/02/2563 | E          |
| •         | 630503010       | 0157 ขอหนังสือรับรองทั่วไป ยื่นแบบฟอร์ม 25/02/2563 📄        |                                    |                   |            |            |

รูปที่ 28 หน้าจอแสดงข้อมูลการขอหนังสือรับรองผ่านสิทธิ โครงการเงินกู้เพื่อเป็นสวัสดิการฯ กับ ธนาคารอิสลามแห่งประเทศไทย

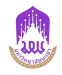

ขึ้นตอนการของนั้งสือวังกอง Linaกร้อมถิ่นแบบฟลานกองนั้งสือวังกองไฟเขอะเมือด 2นี่นศาสดที่สามของมลินเดือนๆ กองการเจ้าหน้าที่ / ไทร 1044 3.ใดต่อวันหนังสือวังสองไม่การใน 3 วัน หรังขึ้นศาสด (เลสาะแวสาทัการ)

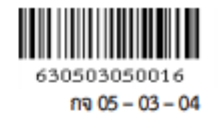

. . .

#### แบบขอหนังสือรับรองผ่านสิทธิ โครงการเงินกู้เพื่อสวัสดิการฯ กับ ธนาคารอิสลามแห่งประเทศไทย

#### เรียน อธิการบดีมหาวิทยาลัยพะเยา

| ด้วย ข้าพเจ่                     | ุ้มาย นพรัดน์ พระดวงง<br>ภา | เาม                     |                       |                    | ເປັນ |
|----------------------------------|-----------------------------|-------------------------|-----------------------|--------------------|------|
| 🗆 ข้าราชการ                      | 🛛 พนักงานราชกา              | 15 🗆 1                  | ณักงานสายวิชาการ      | 🔳 พนักงานสายบริการ |      |
| <mark>ตำแหน่งนักวิ</mark> ฆาการค | รอมพิวเตอร์                 | สังกัด. <sup>กองเ</sup> | าารเจ้าหน้าที         |                    |      |
| มหาวิทยาลัยพะเยา                 | วันที่เริ่มบรรจุ            | มกราคม 2556             | ได้รับเงินเดือน ๆ ละ  |                    | บาท  |
| (สุทธิเดือนละ                    | 10,000.00บาท)               | เงินประจำตำแหน          | ม่งทางวิชาการ เดือนละ |                    | บาท  |
| เงินประจำตำแหน่งท                | ทงบริหาร เดือนละ            |                         |                       |                    | บาท  |
| เงินค่าตอบแทนนอก                 | เหนือจากเงินเดือน (โปรด:    | ระบุ) เดือนละ           |                       |                    | บาท  |
| และมีรายได้อื่น ๆ เจ             | เลี่ยต่อเดือน ๆ ละ          |                         | บาท (ระบุ)            |                    |      |

มีความประสงค์จะขอหนังสือรับรองผ่านสิทธิ โครงการเงินกู้เพื่อเป็นสวัสดิการบุคลากร มหาวิทยาลัยพะเยาระหว่าง ธนาคารอิสลามแห่งประเทศไทย กับ มหาวิทยาลัยพะเยา

#### กรุณาแนบสำเนาสลิปเงินเดือนล่าสุด 1 ฉบับ

ข้าพเจ้าขอรับรองว่าข้อความข้างต้นเป็นความจริง และข้าพเจ้ามีคุณสมบัติที่จะเป็นผู้กู้ในโครงการเงินกู้เพื่อเป็น สวัสติการสำหรับบุคลากร มหาวิทยาลัยพะเยา และข้าพเจ้ายินยอมให้มหาวิทยาลัยหักเงินเดือนหรือค่าจ้างในการผ่อนขำระเงิน ให้แก่ ธนาคารอิสลามแห่งประเทศไทย ทุก ๆ เดือน ตามที่ธนาคารแจ้งให้ทราบ จนกว่าจะมีการขำระหนี้เสร็จสิ้น และยินตีปฏิบัติ ตามข้อตกลง ระหว่าง ธนาคารอิสลามแห่งประเทศไทย กับ มหาวิทยาลัยพะเยา เรื่อง ขอสินเชื่อโครงการสินเชื่อสวัสติการ บุคลากร มหาวิทยาลัยพะเยา ทุกประการ

|                                                                                                    | ลงชื่อ                         | (ผู้ยืนค้าขอ)                 |
|----------------------------------------------------------------------------------------------------|--------------------------------|-------------------------------|
|                                                                                                    | (                              | นาย นพรัตน์ พระดวงงาม)        |
|                                                                                                    |                                | 25 กุมภาพันธ์ 2563 เวลา 16:44 |
| เบอร์โทรง                                                                                                    | ศัพท์ที่ติดต่อสะดวก_0856699203 |                               |
| วิธีขอรับหนังสือรับรอง                                                                                                    |                                |                               |
| ไจ้ดส่งที่หน่วยงานต้นสังกัด                                                                                                    | 🗴 ประสงค์มารับด้วยตนเอง        | 🔲 ส่งทางไปรษณีย์              |
| ระบุที่อยู่                                                                                                    |                                |                               |
|                                                                                                    |                                |                               |
| กองการเจ้าหน้าที่                                                                                                    | อธิการบดี หรือผู้              | ์ที่อธิการบดีมอบหมาย          |
| เรียน อธิการบดี<br>เพื่อโปรดลงนามในหนังสือรับรอง                                                                                                    | ุ ถงนามแล้ว<br>□ อื่นๆ         |                               |
| (                                                                                                    | ) (                            | )                             |
| a di constructione di constructione di construcción di construcción di constru |                                |                               |

รูปที่ 29 แบบขอหนังสือรับรองผ่านสิทธิ โครงการเงินกู้เพื่อเป็นสวัสดิการฯ กับ ธนาคารอิสลามแห่งประเทศไทย

# 5.1.8 การขอรับหนังสือรับรอง

เมื่อเจ้าหน้าที่ดำเนินการจัดทำหนังสือรับรองเสร็จสิ้นจะทำการปรับสถานะของหนังสือรับรองเป็น ดำเนินการเรียบร้อย และระบบจะทำการแจ้งข้อมูลการขอหนังสือรับผ่านทาง SMS ตามเบอร์มือถือที่ผู้ขอได้ระบุไว้ โดยให้ผู้ขอ สามารถติดต่อรับเอกสารได้ที่งานระบบเงินเดือนและค่าตอบแทน หรือ สามารถรับเอกสารตามที่ระบุไว้ในแบบคำขอ

| รายการขอ | อหนั  | งสือรับร | อง    |        |                                              |                      |                          |                                    |            |            |     |
|----------|-------|----------|-------|--------|----------------------------------------------|----------------------|--------------------------|------------------------------------|------------|------------|-----|
| ปีขอ     | ð     |          |       | ทั้    | ั้งหมด                                       | •                    | สถานะ                    | ทั้งหมด                            |            |            |     |
|          |       |          |       | ค้นห   | าจาก สถานะ                                   |                      |                          | ด้นหาจาก สถานะ                     |            |            |     |
| ເລນາ     | ที่ค่ | าขอ      |       |        |                                              |                      | วันที่ขอจาก              |                                    |            |            | 2   |
|          |       |          |       | ค้นห   | าจาก เลขที่คำขอ                              |                      |                          | ด้นหาจาก วันที่ขอ                  |            |            |     |
| หนัง     | งสือ  | ทีขอ     |       | ทั้    | ั้งหมด                                       | •                    | วันที่ขอถึง              |                                    |            |            | Ĩ   |
|          |       |          |       | ค้นห   | าจาก เรื่อง                                  |                      |                          | ด้นหาจาก วันที่ขอ                  |            |            |     |
|          |       |          |       |        |                                              |                      |                          |                                    | Q ต้บหา    | <i>.</i> . | เกเ |
| Show     | 10    | )        | • e   | ntries |                                              |                      |                          |                                    |            |            |     |
|          |       | เลขที่   | คำขอ  |        | หนังสือรับรองที่ขอ                           |                      |                          | สถานะ                              | วันที่ขอ   |            |     |
| 0        |       | 6305     | 03050 | 016    | หนังสือรับรองผ่านสิทธิ โครงการเงินกู้เพื่อเ  | ป็นสวัสดิการฯ กับ ธน | มาคารอิสลามแห่งประเทศไทย | ยื่นแบบฟอร์ม                       | 25/02/2563 | ₽          |     |
| 0        |       | 6305     | 03040 | 029    | หนังสือรับรองผ่านสิทธิ โครงการเงินกู้เพื่อเ  | ป็นสวัสดิการฯ กับ บม | มจ.ธนาคารกรุงไทย         | ยื่นแบบฟอร์ม                       | 25/02/2563 | ₽          |     |
| 0        |       | 6305     | 03030 | 026    | หนังสือรับรองผ่านสิทธิการภู้ยืมเงินเพื่อที่อ | ยู่อาศัยกับธนาคารอาเ | คารสงเคราะห์             | ยื่นแบบฟอร์ม                       | 25/02/2563 | ₽          |     |
| 0        |       | 6305     | 03020 | 006    | หนังสือรับรองผ่านสิทธิการภู้ยืมเงินกับธนา    | จารออมสิน            |                          | ยื่นแบบฟอร์ม                       | 25/02/2563 |            |     |
| 0        |       | 6305     | 03010 | 157    | ขอหนังสือรับรองทั่วไป                        |                      |                          | เจ้าหน้าที่รับเอกสาร/ดำเนิน<br>การ | 25/02/2563 |            |     |
| C        |       | 6105     | 03010 | 527    | ขอหนังสือรับรองทั่วไป                        |                      |                          | ผู้ขอรับเอกสาร/จัดส่ง<br>เอกสาร    | 23/05/2561 |            |     |
| C        |       | 6105     | 03010 | 500    | ขอหนังสือรับรองทั่วไป                        |                      |                          | ผู้ขอรับเอกสาร/จัดส่ง<br>เอกสาร    | 17/05/2561 |            |     |
| C        |       | 6105     | 03010 | 277    | ขอหนังสือรับรองทั่วไป                        |                      |                          | ผู้ขอรับเอกสาร/จัดส่ง<br>เอกสาร    | 21/03/2561 |            |     |

รูปที่ 30 หน้าจอแสดงข้อมูลสถานะการขอหนังสือรับรอง

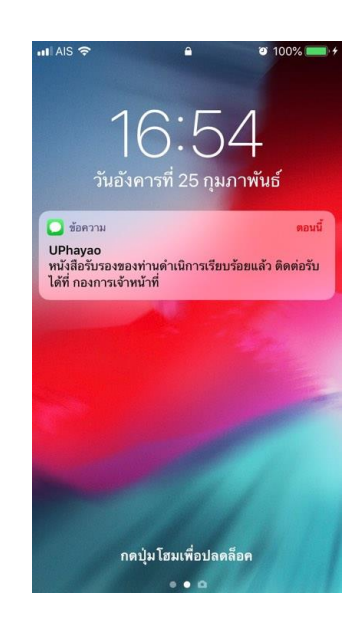

รูปที่ 31 ตัวอย่างการส่งข้อความ (SMS) แจ้งผู้ขอหนังสือรับรอง

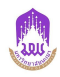

|                                                                                                    |                              |                                           |                                 | ดิดต่อประ<br>เจ้าหน้าที่<br>1040-104 | ะสานงาน<br>14          | ดิดต่อผู้อำนว<br>การกอง<br>1099 | าย C บั<br>งา<br>1 | ัญหาใช้ 🕒 คู่มือ<br>การใง<br>งาน<br>042 |
|----------------------------------------------------------------------------------------------------|------------------------------|-------------------------------------------|---------------------------------|--------------------------------------|------------------------|---------------------------------|--------------------|-----------------------------------------|
|                                                                                                    |                              |                                           |                                 |                                      |                        | 🔿 ใช้งานครั้งล่าสุดเมื          | a 20/9/2016 11:22  | 2:26 🚸 ออกจากระบบ                       |
|                                                                                                    | 🖋 รายการขอหนังสือรับรอง      |                                           |                                 |                                      |                        |                                 |                    |                                         |
| 💄 นพรัดน์ พระดวงงาม                                                                                            | ปีขอ                         | ทั้งหมด                                   | -                               | สถานะ                                | ทั้งหมด                |                                 |                    | •                                       |
| (อ) การเลื่อนเงินเดือน                                                                                         |                              | ค้นหาจาก สถานะ                            |                                 |                                      | ค้นหาจาก เ             | เถานะ                           |                    |                                         |
| (1) หนังสือรับรอง                                                                                              | เลขที่คำขอ                   |                                           |                                 | วันที่ขอจาก                          |                        |                                 |                    | <b>#</b>                                |
| ј≡ ข้อมูลการขอหนังสือรับรอง                                                                                    | นบังสือหัชอ                  | ค้นหาจาก เลขที่คำขอ                       |                                 | วับที่ขอถึง                          | ค้นหาจาก :             | ันที่ขอ                         |                    |                                         |
| 🖹 หนังสือรับรองทั่วไป                                                                                          |                              | ทั้งหมด<br>ค้นหาจาก เรื่อง                | *                               |                                      | ค้นหาจาก :             | ันที่ขอ                         |                    | <b>#</b>                                |
| 🏛 หนังสือผ่านสิทธิ ออมสิน                                                                                      |                              |                                           |                                 |                                      |                        | 48                              | Q ดันหา            | <i>ฮ</i> ยกเล็ก                         |
| 🏛 หนังสือผ่านสิทธิ ธ.อ.ส.                                                                                      | Show 10 -                    | entries                                   |                                 |                                      |                        |                                 |                    |                                         |
| 🏦 หนังสือผ่านสิทธิ กรุงไทย                                                                                     | เลขที่คำข                    | อ หนังสือรับรองที่ขอ                      |                                 |                                      | สถานะ                  | วันที่ขอ .                      |                    |                                         |
|                                                                                                    | 5905030                      | 40002 หนังสือรับรองผ่านสิทธิ โครงการ      | งินกู้เพื่อเป็นสวัสดิการฯ กับ 1 | มมจ.ธนาคารกรุงไทย                    | ยื่นแบบ<br>ฟอร์ม       | 20/09/2559                      | •                  | 8                                       |
|                                                                                                    | 5905030                      | 30001 หนังสือรับรองผ่านสิทธิการภู่ปั้มเงื | ันเพื่อที่อยู่อาศัยกับธนาคารอ   | าคารสงเคราะท์                        | ยื่นแบบ<br>ฟอร์ม       | 20/09/2559                      | ₽                  |                                         |
|                                                                                                    | 5905030                      | 20001 หนังสือรับรองผ่านสิทธิการภู้ยืมเงื  | ันกับธนาคารออมสิน               |                                      | ยื่นแบบ<br>ฟอร์ม       | 20/09/2559                      |                    |                                         |
|                                                                                                    | <b>5905030</b>               | 10001 ขอหนังสือรับรองทั่วไป               |                                 |                                      | ดำเนินการ<br>เรียบร้อย | 20/09/2559                      | รับเอกสาร          |                                         |
|                                                                                                    | Showing 1 to 4 of 4 er       | ntries                                    |                                 |                                      |                        | First Pre                       | wious 1            | Next Last                               |
|                                                                                                    |                              |                                           |                                 |                                      |                        |                                 |                    |                                         |
| ሰ แหาวิทยาวย์แพะ                                                                                               | เรเา <sup>เ</sup> ติดด่      | อประสานงาน                                |                                 |                                      |                        |                                 |                    |                                         |
|                                                                                                    | レレーレ ผู้อำนว<br>、 Y A D 1099 |                                           | งานธุรการ<br>1041               |                                      |                        | งานทุนการศึก<br>1043            |                    |                                         |
| กองการเจ้าหน้าที่ มหาวิทยาลัยพะเยา                                                                             | งานบริก<br>1040              |                                           | งานทะเบียนบ<br>1042             |                                      |                        | งานสวัสดิการ:<br>1042           |                    |                                         |
| 19 หมู่ 2 ต่านดแมกา อำเภอเมือง จึงหวัดพะแบ่า 56000<br>โทรดัพท์ 0-5446-6666 ต่อ 1040-1044<br>โทรสาร 0-5446-6661 | งานนิดี<br>1040              |                                           | งานติดตามแม<br>1042             |                                      |                        | งานระบบเงินเ<br>1044            |                    |                                         |
|                                                                                                    |                              |                                           |                                 |                                      |                        |                                 |                    |                                         |

รูปที่ 32 หน้าจอแสดงข้อมูลสถานะการขอหนังสือรับรอง

เมื่อทำการรับเอกสารเรียบร้อยแล้วให้ผู้ขอทำการปรับสถานะของเอกสารโดยการกดที่ปุ่ม รับเอกสารเพื่อเป็นการยืนยัน ว่า ผู้ขอหนังสือรับรองได้รับเอกสารเรียบร้อยแล้ว

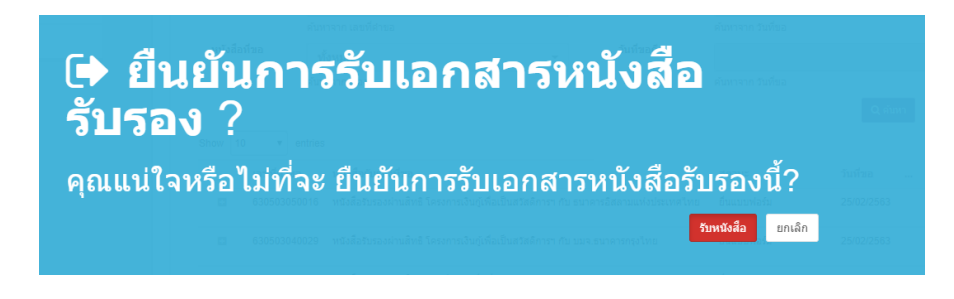

รูปที่ 33 หน้าจอการยืนยันข้อมูล การรับหนังสือรับรอง

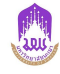

หลังจากกดรับเอกสาร จะสังเกตว่าหนังสือรับรองฉบับนั้นจะเป็นสีเขียว หมายความว่าการดำเนินการได้สิ้นสุดและ สมบูรณ์แล้ว

| ายการขอหนังสือรับรอง |                                                                |                                 |                   |            |                |
|----------------------|----------------------------------------------------------------|---------------------------------|-------------------|------------|----------------|
|                      |                                                                |                                 |                   |            |                |
| ปีขอ                 | ทั้งหมด                                                        |                                 | ทั้งหมด           |            | •              |
|                      | ค้นหาจาก สถานะ                                                 |                                 | ค้นหาจาก สถานะ    |            |                |
| เลขที่คำขอ           |                                                                | วันที่ขอจาก                     |                   |            | <b>#</b>       |
|                      | ค้นหาจาก เลขที่ศำขอ                                            |                                 | ด้นหาจาก วันที่ขอ |            |                |
| หนังสือที่ขอ         | ทั้งหมด                                                        | ⇒ วันที่ขอถึง                   |                   |            | Ê              |
|                      | ค้นหาจาก เรื่อง                                                |                                 | ค้นหาจาก วันที่ขอ |            |                |
| Show 10 V e          | entries                                                        |                                 |                   | Q AUMI     | <i>2</i> ยกเลก |
| เลขที่คำขอ           | ม หนงสอรบรองที่ขอ                                              |                                 | สถานะ             | วันที่ขอ   |                |
| 630503050            | 0016 หนังสือรับรองผ่านสิทธิ โครงการเงินกู้เพื่อเป็นสวัสดิการ   | ฯ กับ ธนาคารอิสลามแห่งประเทศไทย | ยื่นแบบฟอร์ม      | 25/02/2563 | ₽₿             |
| 63050304             | 0029 หนังสือรับรองผ่านสิทธิ โครงการเงินกู้เพื่อเป็นสวัสดิการ   | ฯ กับ บมจ.ธนาคารกรุงไทย         | ย็นแบบฟอร์ม       | 25/02/2563 | ₽₿             |
| 63050303             | 0026 หนังสือรับรองผ่านสิทธิการภู้ยืมเงินเพื่อที่อยู่อาศัยกับธน | าคารอาคารสงเคราะห์              | ย็นแบบฟอร์ม       | 25/02/2563 | ₽              |
| 630503020            | 0006 หนังสือรับรองผ่านสิทธิการภู้ยืมเงินกับธนาคารออมสิน        |                                 | ยื่นแบบฟอร์ม      | 25/02/2563 |                |
|                      |                                                                |                                 |                   |            |                |

รูปที่ 34 หน้าจอแสดงข้อมูลสถานะหลังจากการกดรับหนังสือรับรอง

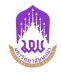

#### 5.2 ระบบการลา

## 5.2.1 วัตถุประสงค์

เพื่อบันทึกข้อมูลการลา รวมถึงรายละเอียดต่าง ๆ เพื่อเก็บข้อมูลเป็นสถิติการได้แก่

- 💠 ข้อมูลการลา
- 💠 ลาป่วย/ลาคลอด/ลากิจ
- 💠 ลาอุปสมบท
- 🔹 ลาพักผ่อน
- 🛠 ลาไปช่วยเหลือภริยาฯ

# 5.2.2 ข้อมูลการลา

เป็นหน้าสำหรับการแสดงข้อมูลการลาประเภทต่างๆทำการพิมพ์แบบใบลาเพื่อส่งให้หน่วยงานต้น สังกัดพิจารณาอนุญาต(กรณีลาไปต่างประเทศหลังจากหน่วยงานต้นสังกัดพิจารณาอนุญาตให้เจ้าหน้าที่หน่วยงานที่รับผิดชอบ งานบุคคลจัดส่งให้ทางกองการเจ้าหน้าที่เสนออธิการบดีเป็นผู้พิจาณาอนุญาตต่อไป)

| <b>инт<u>ливлавижеел</u><br/>интургула</b> | 🖋 ข้อมูลการลา |                     |              |            |            |                   |        |          |
|--------------------------------------------|---------------|---------------------|--------------|------------|------------|-------------------|--------|----------|
| 🚨 นพรัตน์ พระดวงงาม                        | ปึงบประมาณ    | ทั้งหมด             |              | •          | งากวันที   |                   |        | <b>#</b> |
| 🗐 หนังสือรับรอง                            |               | ค้นหาจาก สถานะ      |              |            |            | ด้นหาจาก วันที่ลา |        |          |
| 🖅 การลา                                    | เลขที่คำขอ    |                     |              | i          | ถึงวันที   |                   |        | <b>#</b> |
| 🗮 ข้อมูลการลา                              |               | ค้นหาจาก เลขที่คำขอ |              |            |            | ด้นหาจาก วันที่ลา |        |          |
| }่⊒ ลาป่วย/ลาคลอด/ลากิจ                    | การดา         | ทั้งหมด             |              | *          |            |                   |        |          |
| 🖹 ลาอุปสมบท                                |               | ดนหาจาก ประเภทการก  | ารลา         |            |            |                   |        | ວັນນາ    |
| 🏛 ลาพักผ่อน                                | Show 10 V     | entries             |              |            |            |                   |        | Dunun    |
| 🏛 ลาไปช่วยเหลือภริยาฯ                      | ปีงบประมาณ    | เลขที่คำขอ          | ประเภทการลา  | เริ่มต้น   | สั้นสุด    | การอนุมัติ        | អេឲុមត |          |
| / หอพัก                                    | 2563          | 63020031016         | ลากิจส่วนดัว | 25/11/2562 | 25/11/2562 | ¥                 |        | E        |
|                                            | 2563          | 6302002302          | ลาป่วย       | 15/10/2562 | 15/10/2562 | ¥                 |        |          |
|                                            | 2562          | 6202001521          | ลาพักผ่อน    | 30/09/2562 | 30/09/2562 | ¥                 |        |          |
|                                            | 2562          | 62020021101         | ลาป่วย       | 12/09/2562 | 12/09/2562 | ¥                 |        | Ē        |
|                                            | 2562          | 6202003501          | ลาก็จส่วนด้ว | 13/08/2562 | 14/08/2562 | ¥                 |        | E        |
|                                            | 2562          | 6202002935          | ลาป่วย       | 02/08/2562 | 02/08/2562 | ¥                 |        | Ē        |
|                                            | 2562          | 6202001272          | ลาพักผ่อน    | 27/06/2562 | 28/06/2562 | ¥                 |        | Ē        |
|                                            | 2562          | 6202002440          | ลาป่วย       | 05/03/2562 | 07/03/2562 | ¥.                |        | E        |

รูปที่ 35 หน้าจอแสดงข้อมูลรายการข้อมูลการลา

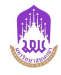

# 5.2.3 แบบใบลาป่วย ลาคลอดบุตร ลากิจส่วนตัว

เมนูนี้จะเป็นแบบใบลาป่วย ลาคลอดบุตร ลากิจส่วนตัว โดยให้ผู้ที่มีความประสงค์จะลาเลือกประเภท การลาและกรอกข้อมูลในช่องที่แบบฟอร์มกำหนดไว้ให้ครบถ้วนและถูกต้อง

|                            |               | แบบใบลาป่วย ลาคลอดบุตร ลากิจส่วนต์                | ້າວ      |                         |     |
|----------------------------|---------------|---------------------------------------------------|----------|-------------------------|-----|
| เขียนที                    |               | าเหาวิทยาส์ยนเทยา                                 |          |                         |     |
| เรื่อง                     |               | ขอลาป่วย                                          |          |                         | •   |
| เรียน                      |               | อธิการบดึมหาวิทยาลัยพะเยา                         |          |                         | •   |
| ลาเพื่อเดินทางไปต่างประเทศ | (             | ิใช่ ® ไม่ใช่ โปรดระบุประเทศ                      |          |                         |     |
| สำเหตุการลา                |               | ใช้หวัด                                           |          |                         |     |
| ดั้งแต่วันที               | 24/02/25      | 63                                                |          | 🖲 เต็มวัน 🔘 ครึ่งวัน    |     |
| ถึงวันที่                  | 25/02/25      | 63                                                | <b>#</b> | 🔍 ເດົມວັນ 🖲 ครึ่งวัน    |     |
| ดิดต่อข้าพเจ้าได้ที่       |               | 0856699203                                        |          |                         |     |
| ผู้ขอจะต้องทำการพิมพ์เอก   | าสารสารคำขอ เ | ล้วทำการลงลายมือชื่อ เพื่อดำเนินการขออนุมัติต่อไป |          | บันทึกข้อมูล 🏼 🏉 เคลี่ย | เร่ |

รูปที่ 36 แบบฟอร์มขอลาป่วย ลาคลอดบุตร ลากิจส่วนตัว

หลังกรอกข้อมูลตามแบบฟอร์มเรียบร้อยแล้วเมื่อกดบักทึกข้อมูล จะมีข้อความสอบถามเพื่อยืนยัน

การบันทึกข้อมูลการลาเนื่องจากหลังจาการยืนยันข้อมูลผู้ใช้จะไม่สามารถแก้ไขข้อมูลใดๆได้อีก (หากมีความประสงค์จะทำการ แก้ไขข้อมูลการให้ติดต่อเจ้าหน้าที่หน่วยงานที่รับผิดชอบงานบุคคลของแต่ละหน่วยงาน)

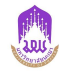

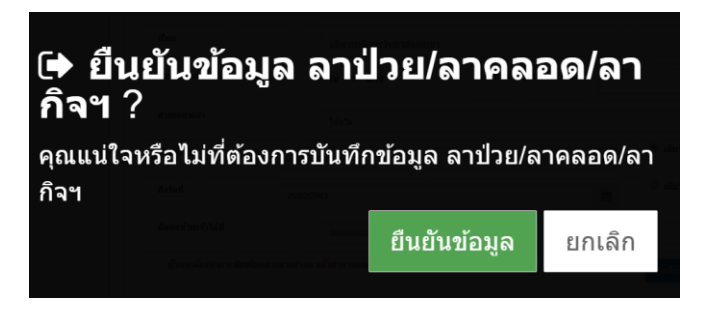

รูปที่ 37 หน้าจอการยืนยันข้อมูล ขอลาป่วย ลาคลอดบุตร ลากิจส่วนตัว

หลังจากการยืนยันข้อมูลเรียบร้อย ให้เลือกเมนู ข้อมูลการลา เพื่อทำการพิมพ์เอกสารแบบใบลาเพื่อลงลายมือชื่อและ

เพื่อส่งให้หน่วยงานต้นสังกัดพิจารณาอนุญาตต่อไป โดยให้ กดปุ่ม 📄 เพื่อพิมพ์เอกสาร

| ปึงบประมาณ                                                  | ทั้งหมด                                                     |                                                | -                                                 | จากวันที่                                       |                                  |                 | <b>#</b>              |
|-------------------------------------------------------------|-------------------------------------------------------------|------------------------------------------------|---------------------------------------------------|-------------------------------------------------|----------------------------------|-----------------|-----------------------|
|                                                             | ค้นหาจาก สถานะ                                              |                                                |                                                   |                                                 | ด้นหาจาก วันที่ลา                |                 |                       |
| เลขที่คำขอ                                                  |                                                             |                                                |                                                   | ถึงวันที่                                       |                                  |                 | <b>#</b>              |
|                                                             | ค้นหาจาก เลขที่คำขอ                                         |                                                |                                                   |                                                 | ค้นหาจาก วันที่ลา                |                 |                       |
| การลา                                                       | ทั้งหมด                                                     |                                                | •                                                 |                                                 |                                  |                 |                       |
|                                                             |                                                             |                                                |                                                   |                                                 |                                  |                 |                       |
|                                                             | ดันหาจาก ประเภทการ                                          | การลา                                          |                                                   |                                                 |                                  |                 |                       |
|                                                             | ค้นหาจาก ประเภทการ                                          | การลา                                          |                                                   |                                                 |                                  | Q คั            | เหา 🥒 ยกเลิก          |
| Show 10 V                                                   | ดันหาจาก ประเภทการ<br>entries                               | การลา                                          |                                                   |                                                 |                                  | Q คั            | เหา 🥒 ยกเลิก          |
| Show 10 ▼<br>ปีงบประมาณ                                     | ดับหาจาก ประเภทการ<br>entries<br>เลขที่คำขอ                 | การลา<br>ประเภทการลา                           | เริ่มต้น                                          | สั้นสุด                                         | การอนุมัติ                       | Q คั<br>เหตุผล  | <b>สหา</b> ยกเลิก<br> |
| Show 10 <b>•</b><br><mark>ปังบประมาณ</mark><br>2563         | ค้นหาจาก ประเภทการ<br>entries<br>เลชที่คำชอ<br>63020021188  | การลา<br>ประเภทการลา<br>ลาป้วย                 | เริ่มตัน<br>24/02/2563                            | สิ้นสุด<br>25/02/2563                           | การอนุมัติ<br>รอดำเนินการ        | Q คับ<br>เหตุผล | เหา 🥒 ยกเล็ก<br>      |
| Show 10 <b>•</b><br><mark>ปังบประมาณ</mark><br>2563<br>2563 | ค้นหาจาก ประเภทการ<br>entries<br>63020021188<br>63020031016 | การลา<br>ประเภทการลา<br>ลาป้วย<br>ลากิจส่วนตัว | <mark>เริ่มตัน</mark><br>24/02/2563<br>25/11/2562 | <mark>สัมสุด</mark><br>25/02/2563<br>25/11/2562 | การอนุมัติ<br>รอดำเนินการ<br>เชิ | Q ตั            | unan 🖉 untân          |

รูปที่ 38 หน้าจอแสดงข้อมูลสถานะขอลาป่วย ลาคลอดบุตร ลากิจส่วนตัว

| in the state |
|--------------|
| วันที่ เวลา  |

n9 01-01-02

#### แบบใบลาป่วย ลาคลอดบุตร ลากิจส่วนตัว

(เขียนที่) มหาวิทยาลัยพะเอา

วันที่ 26 เดือน ถุมภาพันธ์ พ.ศ. 2563....

เรื่อง ขอลาป่วย

เรียน อธิการบดีมหาวิทยาลัยพะเยา

| ด้วยข้าพเจ้                                 | า นายนพรัดน์ พระด           | วงงาม                     |                  |                          |     |     |
|---------------------------------------------|-----------------------------|---------------------------|------------------|--------------------------|-----|-----|
| ดำแหน่ง นักวิชากา                           | ารค <mark>อมพิวเตอร์</mark> |                           | สังกัด กองก      | การเจ้าหน้าที่           |     |     |
| มีความประสงค์ลา<br>เนื่องจาก ใช้หวัด        | X บ้วย                      | 🔲 ถึงส่วนตัว              | 🔲 คลอเ           | กปุตร                    |     |     |
| ตั้งแต่วันที่                               | 24 n.w. 2563                | ถึงวันที่ 2               | 5 ก.พ. 2563 (ครื | งวัน) มีก่าหนด           | 1.5 |     |
| ร้าพเจ้าได้ลา<br>ตั้งแต่วันที่ <sup>2</sup> | ปวย<br>25 พ.ย. 2562         | < กิจส่วนตัว<br>ถึงวันที่ | 25 พ.ย. 256      | ครั้งสุดท้าย<br>2มีกำหนด | 1.0 | กัน |
| ตั้งแต่วันที่                               | 25 W.11. 2562               | ถึงวันที่                 | 25 74.8, 256     | 2มีก้ำหนด                | 1.0 |     |

ขอแสดงความนับถือ

( นายนพรัดน์ พระควงงาม )

ลงชื่อ...

<u>สบิติการตาใหปังบประมาณนี้</u> ประมาทการตา ตามาแล้ว ตาดรัสนี้ รวม ป่วย 1.0 1.5 2.5 กิจส่วนตัว 1.0 1.0 คลอดบูตร – –

|           | <br>****** |  |
|-----------|------------|--|
|           | <br>       |  |
| ลงชื่อ    | <br>       |  |
| ด่วแหน่ง. | <br>       |  |
|           | <br>       |  |

ไม่อนุญาต

63020021188

อนุญาต

รูปที่ 39 แบบใบลาป่วย ลาคลอดบุตร ลากิจส่วนตัว

ค่าสัง

# 5.2.4 แบบใบลาอุปสมบท

เมนูนี้จะเป็นแบบใบลาอุปสมบท โดยให้ผู้ที่มีความประสงค์จะลากรอกข้อมูลในช่องที่แบบฟอร์มกำหนด ไว้ให้ครบถ้วนและถูกต้อง

|                                                                                           |                                                                                 | แบบ                      | มใบลาอุปส   | สมบท                   |                                                              |   |
|-------------------------------------------------------------------------------------------|---------------------------------------------------------------------------------|--------------------------|-------------|------------------------|--------------------------------------------------------------|---|
| เขียนที                                                                                   |                                                                                 | มหาวิทยาลัยพะเยา         |             |                        |                                                              |   |
| เรื่อง                                                                                    |                                                                                 | ขอลาอุปสมบท              |             |                        |                                                              | • |
| เรียน                                                                                     |                                                                                 | อธิการบดีมหาวิทยาลัยพะเย | n           |                        |                                                              | - |
| ข้าพเจ้า                                                                                  | 🖲 ยังไม่เคยอุปส                                                                 | มบท 🔍 เคยอุปสมบทแล้ว     |             |                        |                                                              |   |
|                                                                                           |                                                                                 |                          |             |                        |                                                              |   |
| บัดนี้มีศรัทธา                                                                            | จะอุปสมบทในพระพุทธเ                                                             | ศาสนา                    |             |                        |                                                              |   |
| <i>บัดนี้มีศรัทธา</i><br>ณ วัด                                                            | <i>จะอุปสมบทในพระพุทธเ</i><br>วัดแม่กา                                          | สาสนา                    | Ġ           | จึงอยู่ ณ              | ด.แม่กา อ.เมืองพะเยา จ.พะเยา                                 |   |
| <i>บัดนี้มีศรัทธา</i><br>ณ วัด<br>กำหนดวันที่                                             | <i>ละอุปสมบทในพระพุทธเ</i><br>วัดแม่กา<br>31/03/2563                            | สำสนา                    | á           | จึงอยู่ ณ              | ด.แม่กา อ.เมืองพะเยา จ.พะเยา                                 |   |
| <i>บัดนี้มีศรัทธา</i><br>ณ วัด<br>กำหนดวันที<br><i>และจะจำพรร</i>                         | ละอุปสมบทในพระพุทธเ<br>วัดแม่กา<br>31/03/2563<br>ษาอยู่                         | สาสนา                    | đ           | รั้งอยู่ ณ             | ด.แม่กา อ.เมืองพะเยา จ.พะเยา                                 |   |
| <i>บัดนี้มีศรัทธา</i><br>ณ วัด<br>กำหนดวันท์<br><i>และจะจำพรร</i><br>ณ วัด                | ละอุปสมบทในพระพุทธเ<br>วัดแม่กา<br>31/03/2563<br>ษาอยู่<br>วัดแม่กา             | สาสนา                    | d<br>m<br>d | จึงอยู่ ณ<br>จึงอยู่ ณ | ด.แม่กา อ.เมืองพะเยา จ.พะเยา<br>ด.แม่กา อ.เมืองพะเยา จ.พะเยา |   |
| <i>บัดนี้มีศรัทธา</i><br>ณ วัด<br>กำหนดวันท์<br><i>และจะจำพรร</i><br>ณ วัด<br>จึงขออนุญาด | ละอุปสมบทในพระพุทธ<br>วัดแม่กา<br>31/03/2563<br>ษาอยู่<br>วัดแม่กา<br>ลาอุปสมบท | สำสนา                    | d<br>d      | จึงอยุ่ ณ<br>จึงอยุ่ ณ | ด.แม่กา อ.เมืองพะเยา จ.พะเยา<br>ด.แม่กา อ.เมืองพะเยา จ.พะเยา |   |

รูปที่ 40 แบบฟอร์มขอลาป่วย ลาคลอดบุตร ลากิจส่วนตัว

หลังกรอกข้อมูลตามแบบฟอร์มเรียบร้อยแล้วเมื่อกดบักทึกข้อมูล จะมีข้อความสอบถามเพื่อยืนยัน

การบันทึกข้อมูลการลาเนื่องจากหลังจาการยืนยันข้อมูลผู้ใช้จะไม่สามารถแก้ไขข้อมูลใดๆได้อีก (หากมีความประสงค์จะทำการ แก้ไขข้อมูลการให้ติดต่อเจ้าหน้าที่หน่วยงานที่รับผิดชอบงานบุคคลของแต่ละหน่วยงาน)

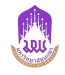

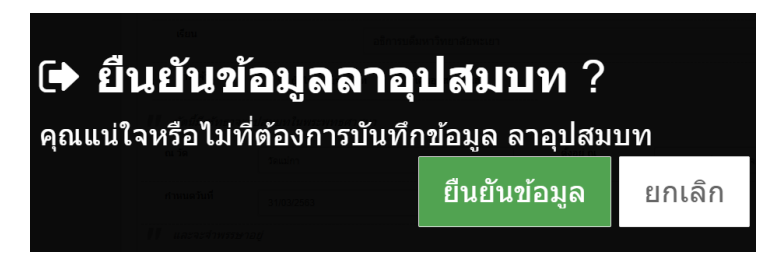

รูปที่ 41 หน้าจอการยืนยันข้อมูล คำขอหนังสือรับรองทั่วไป

หลังจากการยืนยันข้อมูลเรียบร้อย ให้เลือกเมนู ข้อมูลการลา เพื่อทำการพิมพ์เอกสารแบบใบลาเพื่อลงลายมือชื่อและ

เพื่อส่งให้หน่วยงานต้นสังกัดพิจารณาอนุญาตต่อไป โดยให้ กดปุ่ม 🕒 เพื่อพิมพ์เอกสาร

| ปึงบประมาณ | ทั้งหมด             |             | •          | จากวันที   |                   | <b>#</b>         |
|------------|---------------------|-------------|------------|------------|-------------------|------------------|
|            | ค้นหาจาก สถานะ      |             |            |            | ค้นหาจาก วันที่ลา |                  |
| เลขที่คำขอ |                     |             |            | ถึงวันที   |                   | <b>#</b>         |
|            | ด้นหาจาก เลขที่คำขอ |             |            |            | ด้นหาจาก วันที่ลา |                  |
| การลา      | ทั้งหมด             |             | •          |            |                   |                  |
|            | ค้นหาจาก ประเภทการ  | การลา       |            |            |                   |                  |
|            |                     |             |            |            |                   | Q ตันหา 🥒 ยกเลิก |
| Show 10 🔻  | entries             |             |            |            |                   |                  |
| ปังบประมาณ | เลขที่คำขอ          | ประเภทการลา | เริ่มต้น   | สิ้นสุด    | การอนุมัติ        | เหตุผล           |
| 2563       | 6302005005          | ลาอุปสมบท   | 01/04/2563 | 29/04/2563 | รอดำเนินการ       | Ē                |
|            |                     |             |            |            |                   |                  |
| 2563       | 63020021188         | ลาป่วย      | 24/02/2563 | 25/02/2563 | รอดำเนนการ        | Ē                |

รูปที่ 42 หน้าจอแสดงข้อมูลสถานะขอลาป่วย ลาคลอดบุตร ลากิจส่วนตัว

| กองการเจ้าหน้าที่ มหาวิทยาลัยพะเยา |
|------------------------------------|
| เลขรับที่                          |
| วันที่ เวลา                        |
|                                    |

กจ 01-01-01

## แบบใบลาอุปสมบท

(เขียนที่) มหาวิทยาลัยพะเยา

วันที่.....26....เดือน.อุมภาพันธ์....พ.ศ...2563.......

**เรื่อง** ขอลาอุปสมบท

**เรียน** อธิการบดีมหาวิทยาลัยพะเยา

| ด้วยข้าพเจ้านายนพรัตน์ พระดวงงาม           |                                                                  |  |  |  |  |  |
|--------------------------------------------|------------------------------------------------------------------|--|--|--|--|--|
| ดำแหน่ง นักวิชาการคอมพิวเตอร์              | สังกัด กองการเจ้าหน้าที่                                         |  |  |  |  |  |
| เกิดวันที่ 5 ก.พ. 2529 วันที่เริ่มบรรจุ    | 10 ม.ศ. 2556 ธำหเจ้า 🗴 ยังไม่เคย 🗌 เคย อุปสมบท                   |  |  |  |  |  |
| บัคนี้มีครัทธาจะอุปสมบทในพระพุทธศาสนา ณ    |                                                                  |  |  |  |  |  |
| คั้งยู่ต.แม่กา.อ.เมืองพะเขา                |                                                                  |  |  |  |  |  |
| กำหนดวันที่3.1มี.ค2563 และจำพรรษ           | กณวัดแม่งว                                                       |  |  |  |  |  |
| ตั้งยู่ต.แม่ถา.ฉ.เมืองหะหยา.ๆพะเมา         |                                                                  |  |  |  |  |  |
| จึงขออนุญาตุลาอุปสมบทมีกำหนด <u>29</u> วัน | ตั้งแต่วันที่ <u>1 เม.ย. 2563 ถึงวันที่</u> <u>29 เม.ย. 2563</u> |  |  |  |  |  |
|                                            |                                                                  |  |  |  |  |  |

ขอแสดงความนับถือ

ลงชื่อ..... ( นายนพรัตน์ พระดวงงาม )

ความเห็นผู้บังคับบัญชา

|                      | ลงชื่อ           |
|----------------------|------------------|
|                      | ()               |
|                      |                  |
| <u>คำสั่ง</u> อนุญาต | ไม่อนุญาต        |
| 6302005005           | ลงชื่อ<br>()<br> |

รูปที่ 43 แบบใบลาไปช่วยเหลือภริยาที่คลอดบุตร

# 5.2.5 แบบใบลาพักผ่อน

เมนูนี้จะเป็นแบบใบลาพักผ่อน โดยให้ผู้ที่มีความประสงค์จะลากรอกข้อมูลในช่องที่แบบฟอร์มกำหนด ไว้ให้ครบถ้วนและถูกต้อง

|                                                                                |                                                                               | แบบใร                                                                                                    | บลาพักผ่อน                                                 |                                                       |           |
|--------------------------------------------------------------------------------|-------------------------------------------------------------------------------|----------------------------------------------------------------------------------------------------|------------------------------------------------------------|-------------------------------------------------------|-----------|
| เขียนที                                                                        |                                                                               | มหาวิทยาลัยพะเยา                                                                                           |                                                            |                                                       |           |
| เรื่อง                                                                         |                                                                               | ขอลาพักผ่อน                                                                                                |                                                            |                                                       | -         |
| เรียน                                                                          |                                                                               | อธิการบดึมหาวิทยาลัยพะเยา                                                                                  |                                                            |                                                       | -         |
| II มีวันเ<br>ใช้สิร                                                            | จาพักผ่อนสะ<br>ทธิ์ไปแล้ว <u>0.</u>                                           | ะสม 10 วัน มีสิทธิลาพัศ<br><u>0</u> วัน คงเหลือ <u>20.0</u> วัน                                            | าผ่อนปีนี้อีก 10<br>เ                                      | วัน รวมเป็น 20 วันข                                   | กำการ คุณ |
| II มีวันเ<br>ใข้สีว่<br>อาเพือเดินทางใน                                        | ลาพักผ่อนสะ<br>ทธิ์ไปแล้ว <u>0.</u><br><sup>เต่างประเทศ</sup>                 | ะสม 10 วัน มีสิทธิลาพั <i>ศ</i><br>0_ วัน คงเหลือ <u>20.0</u> วัน<br>⊛ <sub>เช่</sub> ⊚ <sub>เมเช่</sub>   | าผ่อนปีนี้อีก 10<br>เ<br>โปรดระบุประเทศ                    | <i>วัน รวมเป็น</i> 20 <i>วันห</i><br><sub>ณีน</sub> น | กำการ คุณ |
| II มีวันเ<br>ใป้สี่ไ<br>ลาเพื่อเดินทางใน<br>ด้งแต่วันที                        | จาพักผ่อนสะ<br>ทธิ์ไปแล้ว <u>0.</u><br> ต่างประเทศ<br>28/02/2563              | ะสม 10 วัน มีสิทธิลาพัศ<br><u>0</u> วัน คงเหลือ <u>20.0</u> วัน<br>๏ เษ © เมเษ                             | <i>กผ่อนปีนี้อีก</i> 10<br>เ<br>โปรดระบุประเทศ<br>ถึงวันที | <i>วัน รวมเป็น 20 วันห</i><br>ญี่ปุ่น<br>07/03/2563   | กำการ คุณ |
| มีวันแ<br>มีวัน<br>ใช้สีนี่<br>ลาเพื่อเดินทางใน<br>ดังแต่วันที<br>ดิดต่อได้ที่ | ลาพักฝอนสะ<br>ทธิ์ไปแล้ว <u>0.</u><br>ไต่างประเทศ<br>28/02/2563<br>0856699203 | <i>ะสม</i> 10 วั <i>น มีสิทธิ</i> ลาพั <i>ศ</i><br>0_ วั <i>น คงเหลือ</i> <u>20.0</u> _ วัน<br>๏ เษ่ © ษเษ | <i>กผ่อนปีนี้อีก</i> 10<br>เ<br>โปรดระบุประเทศ<br>ถึงวันที | <i>วัน รวมเป็น 20 วันห</i><br>ญ่นุ่น<br>07/03/2563    | กำการ คุณ |

รูปที่ 44 แบบฟอร์มขอลาป่วย ลาคลอดบุตร ลากิจส่วนตัว

หลังกรอกข้อมูลตามแบบฟอร์มเรียบร้อยแล้วเมื่อกดบักทึกข้อมูล จะมีข้อความสอบถามเพื่อยืนยันการบันทึกข้อมูลการ ลาเนื่องจากหลังจาการยืนยันข้อมูลผู้ใช้จะไม่สามารถแก้ไขข้อมูลใดๆได้อีก (หากมีความประสงค์จะทำการแก้ไขข้อมูลการให้ ติดต่อเจ้าหน้าที่หน่วยงานที่รับผิดชอบงานบุคคลของแต่ละหน่วยงาน)

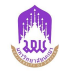

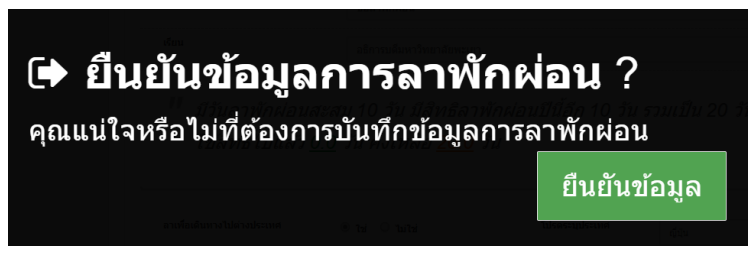

รูปที่ 45 หน้าจอการยืนยันข้อมูลการลาพักผ่อน

หลังจากการยืนยันข้อมูลเรียบร้อย ให้เลือกเมนู ข้อมูลการลา เพื่อทำการพิมพ์เอกสารแบบใบลาเพื่อลงลายมือชื่อและ

เพื่อส่งให้หน่วยงานต้นสังกัดพิจารณาอนุญาตต่อไป โดยให้ กดปุ่ม 🕒 เพื่อพิมพ์เอกสาร

| ปังบประมาณ                                     | ทั้งหมด                                                   |                                                | •                                                 | จากวันที                                         |                                          |              | <b>#</b>                          |
|------------------------------------------------|-----------------------------------------------------------|------------------------------------------------|---------------------------------------------------|--------------------------------------------------|------------------------------------------|--------------|-----------------------------------|
|                                                | ค้าหาจาก สถาบะ                                            |                                                |                                                   |                                                  | ด้มหาจาก วับที่ลา                        |              | d113                              |
| เลขที่คำขอ                                     |                                                           |                                                |                                                   | ถึงวันที่                                        |                                          |              |                                   |
|                                                |                                                           |                                                |                                                   |                                                  |                                          |              | <b>#</b>                          |
|                                                | ค้นหาจาก เลขที่คำขอ                                       |                                                |                                                   |                                                  | ค้นหาจาก วันที่ลา                        |              |                                   |
| การลา                                          | ทั้งหมด                                                   |                                                | -                                                 |                                                  |                                          |              |                                   |
|                                                |                                                           |                                                |                                                   |                                                  |                                          |              |                                   |
|                                                | ดนหาจาก ประเภทการ                                         | การลา                                          |                                                   |                                                  |                                          |              |                                   |
|                                                | คนหาจาก ประเภทการ                                         | การลา                                          |                                                   |                                                  |                                          | c            | 2ุศัมหา                           |
| Show 10 🔻                                      | คนหาจาก ประเภทการ<br>entries                              | การดา                                          |                                                   |                                                  |                                          | c            | 2 คัมหา 🥒 ยกเล็ก                  |
| Show 10 ▼<br>ปังบประมาณ                        | ดนหาจาก ประเภทการ<br>entries<br>เลชที่คำขอ                | การลา<br>ประเภทการลา                           | เริ่มต้น                                          | สั้นสุด                                          | การอนุมัติ                               | C<br>អេឲ្យผล | 2ุศัมหา 🥒 ยกเล็ก                  |
| Show 10 •<br>ปังบประมาณ<br>2563                | คนหาจาก ประเภทการ<br>entries<br>เลชที่คำขอ<br>63020011085 | การลา<br>ประเภทการลา<br>ลาฟักผ่อน              | เริ่มต้น<br>28/02/2563                            | สิ้นสุด<br>07/03/2563                            | การอนุมัติ<br>รอดำเนินการ                | ពេត្តស្ថេ    | 2 ຄົນກາ<br><br>ອ້                 |
| Show 10 •<br><b>ปังนประมาณ</b><br>2563<br>2563 | คนหาจาก ประเภทการ<br>entries<br>63020011085<br>6302005005 | การลา<br>ประเภทการลา<br>ลาพักผ่อน<br>ลาอุปสมบท | <mark>เริ่มต้น</mark><br>28/02/2563<br>01/04/2563 | <mark>สิ้นสุด</mark><br>07/03/2563<br>29/04/2563 | การอนุมัติ<br>รอดำเนินการ<br>รอดำเนินการ | ด            | <b>ຊ ຄົນກາ</b> 🥒 ຍກເລັກ<br><br>ມີ |

รูปที่ 46 หน้าจอแสดงข้อมูลสถานะขอลาป่วย ลาคลอดบุตร ลากิจส่วนตัว

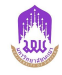

| กองการเจ้าหน้าที่ มหาวิทยาลัยพะเยา |
|------------------------------------|
| เลขรับที่                          |
| วันที่เวลา                         |
|                                    |

กจ 01-01-03

# แบบใบลาพักผ่อน

(เขียนที่) มหาวิทยาลัยพะเยา

วันที่.....26....เดือน.ถุมภวพันธ์.พ.ศ......2563.....

| เรื่อง | ขอลาพักผ่อนเพื | อเดินทางไปต่างประเทศ | (ญี่ปุ่น) |
|--------|----------------|----------------------|-----------|
|--------|----------------|----------------------|-----------|

**เรียน** อธิการบดีมหาวิทยาลัยพะเยา

| ด้วยข้าพเจ้า                                            |                              |
|---------------------------------------------------------|------------------------------|
| ดำแหน่งนักวิชาการคอมพิวเตอร์สั                          | ังกัดกองการเจ้าหน้าที่       |
| มีวันลาพักผ่อนสะสมวันทำการมีสิทธิลาพักผ่อนประจำปีนี้อีก | า 10 วันทำการ รวมเป็น        |
| ขอลาพักผ่อน ตั้งแต่วันที่                               | 7 มี.ค. 2563 มีกำหนด 9.0 วัน |
| ในระหว่างลาจะติดต่อข้าพเจ้าได้                          |                              |

ขอแสดงความนับถือ

| สถิติการลาใน | ปังบประมาณ | đ        |         |               | ลงชื่อ                   |
|--------------|------------|----------|---------|---------------|--------------------------|
| ลามาแล้ว     | ลาครั้งนี้ | รวมวันลา | คงเหลือ |               | ( นายนพรัตน์ พระดวงงาม ) |
| -            | 6.0        | 6.0      | 14.0    |               |                          |
|              |            |          |         |               | ความเห็นผู้บังคับบัญชา   |
|              |            |          |         |               |                          |
| ลงชื่อ       |            | ผู้ตรว   | จสอบ    |               |                          |
| ตำแหน่ง      |            |          |         |               | ลงชื่อ<br>ตำแหน่ง///     |
|              |            |          |         | <u>คำสั่ง</u> | อนุญาต ไม่อนุญาต         |
| 630200       | 11085      |          |         |               | ลงชื่อ<br>ดำแหน่ง        |

รูปที่ 47 แบบใบลาพักผ่อน

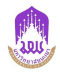

# 5.2.6 แบบฟอร์มใบลาไปช่วยเหลือภริยาที่คลอดบุตร

เมนูนี้จะเป็นแบบฟอร์มใบลาไปช่วยเหลือภริยาที่คลอดบุตร โดยให้ผู้ที่มีความประสงค์จะลากรอกข้อมูล ในช่องที่แบบฟอร์มกำหนดไว้ให้ครบถ้วนและถูกต้อง

| เขียนที       |                                  |                            |        |                             |            |          |
|---------------|----------------------------------|----------------------------|--------|-----------------------------|------------|----------|
| เรือง         |                                  | ขอลาไปช่วยเหลือภริยาที่คลส | อดบุตร |                             |            |          |
| เรียน         |                                  | อธิการบดีมหาวิทยาลัยพะเยา  |        |                             |            |          |
| มีความประสง   | ค์ลาไปช่วยเหลือภริยาโด           | ยชอบด้วยกฎหมาย             |        |                             |            |          |
| ชื่อ-สกุล     | นางทดสอบ การลา                   |                            |        | ชึ่งคลอดบุตร<br>เมื่อวันที่ | 05/02/2563 | <b>#</b> |
| จึงขออนุญาต   | าลาไปช่วยเหลือภริยาที่ค <i>ะ</i> | จอดบุตร                    |        |                             |            |          |
| ดั้งแต่วันที่ | 26/02/2563                       | Ê                          |        | ถึงวันที่                   | 17/03/2563 | <b>6</b> |
|               | ดิดต่อข้าพเจ้าได้ที่ 0856699203  |                            |        |                             |            |          |

### รูปที่ 48 แบบฟอร์มใบลาไปช่วยเหลือภริยาที่คลอดบุตร

หลังกรอกข้อมูลตามแบบฟอร์มเรียบร้อยแล้วเมื่อกดบักทึกข้อมูล จะมีข้อความสอบถามเพื่อยืนยันการบันทึกข้อมูลการ ลาเนื่องจากหลังจาการยืนยันข้อมูลผู้ใช้จะไม่สามารถแก้ไขข้อมูลใดๆได้อีก (หากมีความประสงค์จะทำการแก้ไขข้อมูลการให้ ติดต่อเจ้าหน้าที่หน่วยงานที่รับผิดชอบงานบุคคลของแต่ละหน่วยงาน)

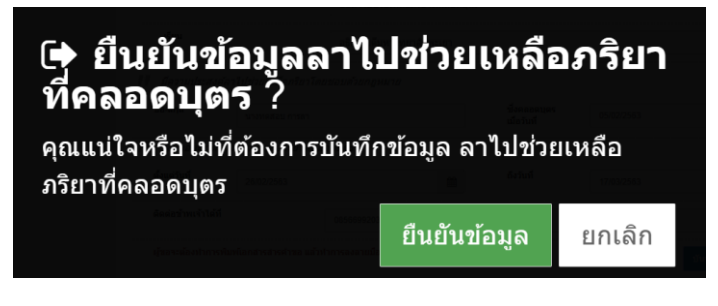

รูปที่ 49 หน้าจอการยืนยันข้อมูล คำขอหนังสือรับรองทั่วไป

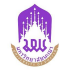

หลังจากการยืนยันข้อมูลเรียบร้อย ให้เลือกเมนู ข้อมูลการลา เพื่อทำการพิมพ์เอกสารแบบใบลาเพื่อลงลายมือชื่อและ เพื่อส่งให้หน่วยงานต้นสังกัดพิจารณาอนุญาตต่อไป โดยให้ กดปุ่ม

| ข้อมูลการลา |                   |                               |            |            |             |                  |
|-------------|-------------------|-------------------------------|------------|------------|-------------|------------------|
| ปึงบประมาณ  | ทั้งหมด           | •                             | จากวันที่  |            |             | <b>#</b>         |
|             | ค้นหาจาก สถานะ    |                               | -<br>      | ค้มหาจา    | ก วันที่ลา  |                  |
| เลขที่คำขอ  |                   |                               | ถึงวันที   |            |             | <b>#</b>         |
| 82632       | ค้นหาจาก เลขที่ศ่ | าขอ                           |            | ค้นหาจา    | ก วันที่ลา  |                  |
| 111501      | ทั้งหมด           | *                             |            |            |             |                  |
| Show 10 V   | entries           |                               |            |            |             | Q คัมหา 🥒 ขกเล็ก |
| ปึงบประมาณ  | เลขที่คำขอ        | ประเภทการลา                   | เริ่มดัน   | สิ้นสุด    | การอนุมัติ  | เหตุผล           |
| 2563        | 6302011007        | ลาไปช่วยเหลือภริยาที่คลอดบุตร | 26/02/2563 | 17/03/2563 | รอดำเนินการ | Ē                |
| 2563        | 63020011085       | ลาพักผ่อน                     | 28/02/2563 | 07/03/2563 | รอดำเนินการ | Ħ                |
| 2563        | 6302005005        | ลาอุปสมบท                     | 01/04/2563 | 29/04/2563 | รอดำเนินการ | Ē                |
| 2563        | 63020021188       | ลาป่วย                        | 24/02/2563 | 25/02/2563 | รอดำเนินการ | E)               |
|             |                   |                               |            |            |             |                  |

รูปที่ 50 หน้าจอแสดงข้อมูลสถานะขอลาป่วย ลาคลอดบุตร ลากิจส่วนตัว

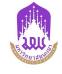

| กองการเจ้าหน้าที่ มหาวิทยาลัยพะเยา |  |
|------------------------------------|--|
| เลขรับที่                          |  |
| วันที่เวลา                         |  |

กจ 01-01-05

# แบบใบลาไปช่วยเหลือภริยาที่คลอดบุตร

|            |                                              | (เชียนที่)                               |
|------------|----------------------------------------------|------------------------------------------|
|            |                                              | วันที่26เดือนถุมภาพันธ์พ.ศ2563           |
| เรื่อง     | ขอลาไปช่วยเหลือภริยาที่คลอดบุคร              |                                          |
| เรียน      | อธิการบดีมหาวิทยาลัยพะเยา                    |                                          |
|            | ด้วยข้าพเจ้า นายนพรัตน์ พระดวง               | งาม                                      |
| ด้าแหน่ง   | นักวิชาการคอมพิวเตอร์                        | สังกัด กองการเจ้าหน้าที่                 |
| มีความป    | lระสงค์ลาไปช่วยเหลือภริยาโคยชอบ <i>ด</i> ้   | ้วยกฎหมายชื่อนางทดสอบ การลา              |
| ซึ่งคลอด   | บุตรเมื่อวันที่5ก.พ2563                      | จึงขออนุญาตลาไปช่วยเหลือภริยาที่คลอดบุตร |
| ตั้งแต่วัน | ที่ 26 ก.พ. 2563 ถึ                          | งวันที่                                  |
| ในระหว่    | างลาจะติดต่อข้าพเจ้าได้ที่0856               | 699203                                   |
|            |                                              |                                          |
|            |                                              | 4                                        |
|            |                                              | ลงชีย                                    |
|            |                                              | (มายนพรดน พระดวงงาม )                    |
| ความเห     | นผูบงคบบญชา                                  |                                          |
|            |                                              |                                          |
|            |                                              |                                          |
|            |                                              |                                          |
|            |                                              |                                          |
|            |                                              | audia                                    |
|            |                                              |                                          |
|            |                                              |                                          |
|            |                                              |                                          |
| ดำสั่ง     |                                              | ไม่อนการ                                 |
| PT 1015    | Didoff IN                                    | Mer 다 철호합 INI                            |
|            |                                              |                                          |
|            |                                              |                                          |
|            |                                              | 1                                        |
|            |                                              | ลงชื่อ                                   |
|            |                                              | ()                                       |
| (          | 6302011007                                   |                                          |
| <br>e      | <b>                                     </b> |                                          |

รูปที่ 51 แบบฟอร์มใบลาไปช่วยเหลือภริยาที่คลอดบุตร